# 

**User Manual** 用戶手冊 用户手册 Manual del usuario Manuel de l'utilisateur Benutzerhandbuch Руководство пользователя Gebruikershandleiding Instrukcja obsługi Uživatelská příručka Εγχειρίδιο χρήσης Kullanım Kılavuzu Manuale d'uso Handbok Brugervejledning Brukerveiledning Käyttöohje Felhasználói kézikönyv مدختسمل لىل Manual do Usuário ユーザーマニュアル

# Prefazione

# Copyright

©2012 Vivitek Corporation. **VÍVÌLEK**<sup>®</sup> è un marchio della Vivitek Corporation. Gli altri marchi sono di proprietà dei rispettivi proprietari. Tutti i valori, i pesi e le dimensioni sono approssimativi. Le specifiche sono soggette a cambiamenti senza preavviso.

# Disclaimer

Le informazioni di questo documento sono soggette a cambiamenti senza preavviso. Il produttore non si assume alcuna responsabilità né offre garanzie rispetto ai contenuti del presente documento ed in particolare non concede alcuna garanzia implicita di commerciabilità o idoneità a scopi specifici. Il produttore si riserva il diritto di rivedere e di modificare periodicamente i contenuti di questa pubblicazione, senza alcun obbligo da parte sua di avvisare o notificare chiunque di tali revisioni o modifiche.

# Riconoscimento dei marchi

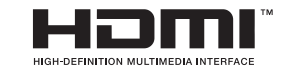

HDMI, il logo HDMI e High-Definition Multimedia Interface sono marchi o marchi registrati di proprietà della HDMI Licensing LLC negli Stati Uniti ed in altri paesi.

Tutti gli altri nomi di prodotti utilizzati in questo manuale sono proprietà dei rispettivi proprietari e sono riconosciuti.

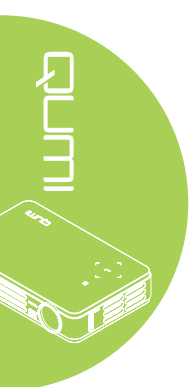

## Importanti informazioni sulla sicurezza

### Importante:

Si raccomanda di leggere accuratamente questa sezione del manuale prima di usare il proiettore Qumi. Queste istruzioni di sicurezza e per l'uso garantiranno molti anni d'uso in sicurezza del proiettore Qumi. Conservare questo manuale per riferimenti futuri.

### Simboli usati

I simboli di "Avviso" sono usati sull'unità e in questo manuale per avvisare di situazioni pericolose.

In questo manuale sono usati gli stili che seguono per avvisare l'utente di informazioni importanti.

### Nota:

Fornisce informazioni aggiuntive sul soggetto trattato.

### Importante:

Fornisce informazioni aggiuntive che non devono essere ignorate.

### Attenzione:

Avvisa di situazioni che possono danneggiare l'unità.

### Avviso:

Avvisa di situazioni che possono danneggiare l'unità, creare condizioni di pericolo o provocare lesioni alle persone.

In tutto il manuale, i componenti e le voci del menu OSD (On-Screen Display) sono indicati in grassetto, come nell'esempio che segue:

"Premere il tasto Menu del telecomando per aprire il Menu principale."

Informazioni generali sulla sicurezza

- Non aprire l'unità. All'interno non ci sono parti riparabili dall'utente. Fare riferimento a
  personale di servizio qualificato per le riparazioni.
- Seguire ed osservare tutti gli avvisi di questo manuale e riportati sull'unità.
- La lampada di proiezione è per sua natura molto luminosa. Non guardare dentro all'obiettivo quando la lampada LED è accesa per evitare lesioni alla vista.
- · Non collocare l'unità su superfici, basi o carrelli instabili.
- Evitare di usare il sistema vicino all'acqua, alla luce diretta del sole o vicino ad attrezzature per il riscaldamento.
- Non collocare oggetti pesanti, come libri o borse, sopra l'unità.

### Avvisi sull'installazione del proiettore Qumi

• Lasciare almeno 50 cm di spazio attorno allo scarico dell'aria.

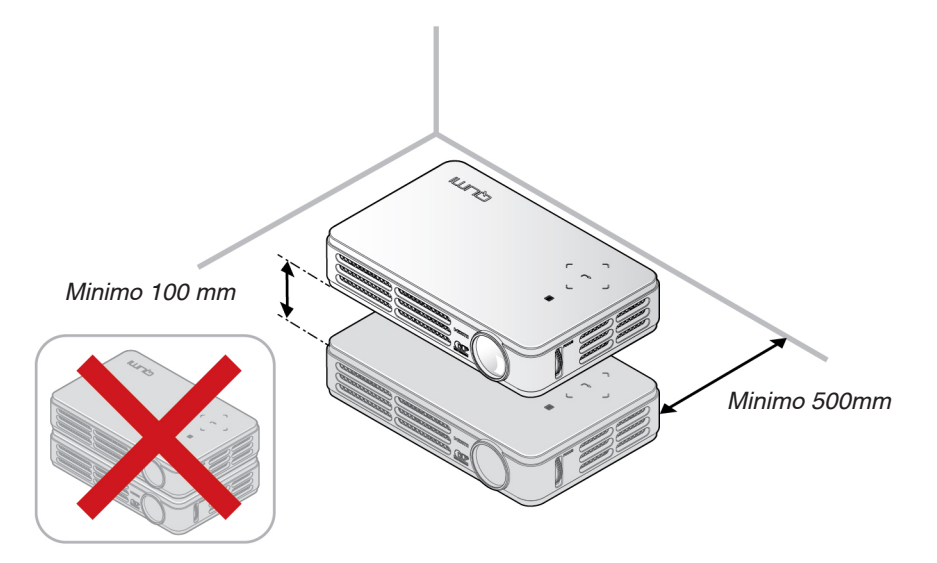

- Assicurarsi che le prese d'aria non riciclino l'aria calda dello scarico.
- Quando si usa il proiettore Qumi in un vano ad incasso, assicurarsi che la temperatura all'interno del vano non ecceda la temperatura operativa mentre il proiettore Qumi è in funzione, e che la presa e lo scarico dell'aria non siano ostruiti.
- Tutti i vani ad incasso devono superare una valutazione termica specializzata per garantire che il proiettore Qumi non ricicli l'aria dello scarico, altrimenti il dispositivo si spegnerà anche se la temperatura del vano è entro i limiti accettati della temperatura.

### Attenzione:

Evitare di usare il proiettore Qumi in ambienti polverosi.

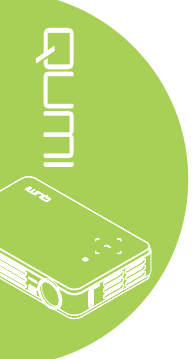

### Sicurezza elettrica

- Usare solamente l'adattatore fornito in dotazione.
- Non collocare nulla sopra il cavo d'alimentazione. Collocare il cavo d'alimentazione dove non può essere calpestato.
- Rimuovere le batterie dal telecomando quando è immagazzinato oppure quando non è usato per periodi prolungati.

### Pulizia del proiettore Qumi

• Scollegare il cavo d'alimentazione prima della pulizia. Fare riferimento alla sezione a pagina *Pulizia del proiettore Qumi a pagina 28.* 

### Nota:

Il proiettore Qumi sarà caldo dopo l'uso. Permette al proiettore Qumi di raffreddarsi prima di immagazzinarlo in uno scomparto chiuso.

### Avvisi delle normative

Prima dell'installazione ed uso del proiettore Qumi, leggere gli avvisi delle normative nella sezione *Conformità alle disposizioni di legge a pagina 37.* 

### Spiegazione dei simboli

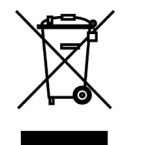

SMALTIMENTO: Non usare il sistema di raccolta dei rifiuti urbani per smaltire le attrezzature elettriche ed elettroniche. I paesi dell'Unione Europea usano servizi di raccolta differenziata e di riciclaggio.

# Caratteristiche principali

- Unità leggera, facile da mettere in borsa e trasportare.
- · Compatibile con tutti i principali standard video, includendo NTSC, PAL e SECAM.
- L'alto livello di luminosità permette di eseguire presentazioni di giorno oppure in stanze illuminate.
- Supporta risoluzioni fino a UXGA a 16.7 milioni di colori per immagini nitide e chiare.
- L'installazione flessibile permette la proiezione frontale, posteriore, a soffitto e posteriore a soffitto.
- La linea di visione della proiezione rimane squadrata, con correzione avanzata della distorsione per le proiezioni angolate.
- Rilevamento automatico dell'origine dell'ingresso.

### Informazioni su questo manuale

Questo manuale è inteso per gli utenti finali e descrive come installare ed usare il proiettore Qumi. Ogni volta possibile, informazioni importanti – come illustrazioni e loro descrizioni – sono state mantenute in una pagina. La scelta di questo formato stampabile è stata dettata sia per la comodità degli utenti, sia per risparmiare carta e quindi proteggere l'ambiente. Si suggerisce di stampare solo le sezioni che soddisfano le necessità personali.

# Indice

| Prefazione                                                     | ii |
|----------------------------------------------------------------|----|
| Capitolo 1 Rassegna complessiva                                | 1  |
| Descrizione                                                    | 1  |
| Accessori                                                      | 3  |
| Telecomando                                                    | 4  |
| Tasti del proiettore Qumi e del telecomando                    | 4  |
| Capitolo 2 Preparazione                                        | 5  |
| Che cosa è necessario                                          | 5  |
| Installazione del proiettore Qumi                              | 6  |
| Preparazione del telecomando                                   | 11 |
| Capitolo 3 Menu OSD (On-Screen Display)                        |    |
| d'impostazione                                                 | 12 |
| Controlli del menu OSD                                         | 12 |
| Impostazione della lingua del menu OSD                         | 13 |
| Panoramica del menu OSD                                        | 14 |
| Panoramica dei menu OSD secondari                              | 15 |
| Menu Immagine                                                  | 16 |
| Menu Computer                                                  | 18 |
| Menu Video/Audio                                               | 19 |
| Menu Installazione I                                           | 21 |
| Menu Installazione II                                          | 23 |
| Capitolo 4 Manutenzione del proiettore Qumi                    | 28 |
| Pulizia del proiettore Qumi                                    |    |
| Pulizia dell'obiettivo                                         |    |
| Risoluzione dei problemi                                       | 29 |
| Sito Supporto Vivitek                                          | 32 |
| Specifiche                                                     | 33 |
| Rapporto tra distanza di proiezione e dimensioni di proiezione | 34 |
| Tabella della distanza e dimensioni di proiezione              | 34 |
| Tabella delle modalità di temporizzazione                      | 35 |
| Dimensioni proiettore Qumi                                     | 36 |
| Conformità alle disposizioni di legge                          | 37 |
| Certificazioni di sicurezza                                    | 37 |
| Smaltimento e Riciclaggio                                      | 37 |

# Capitolo 1 Rassegna complessiva

# Descrizione

Veduta frontale/superiore/laterale destra

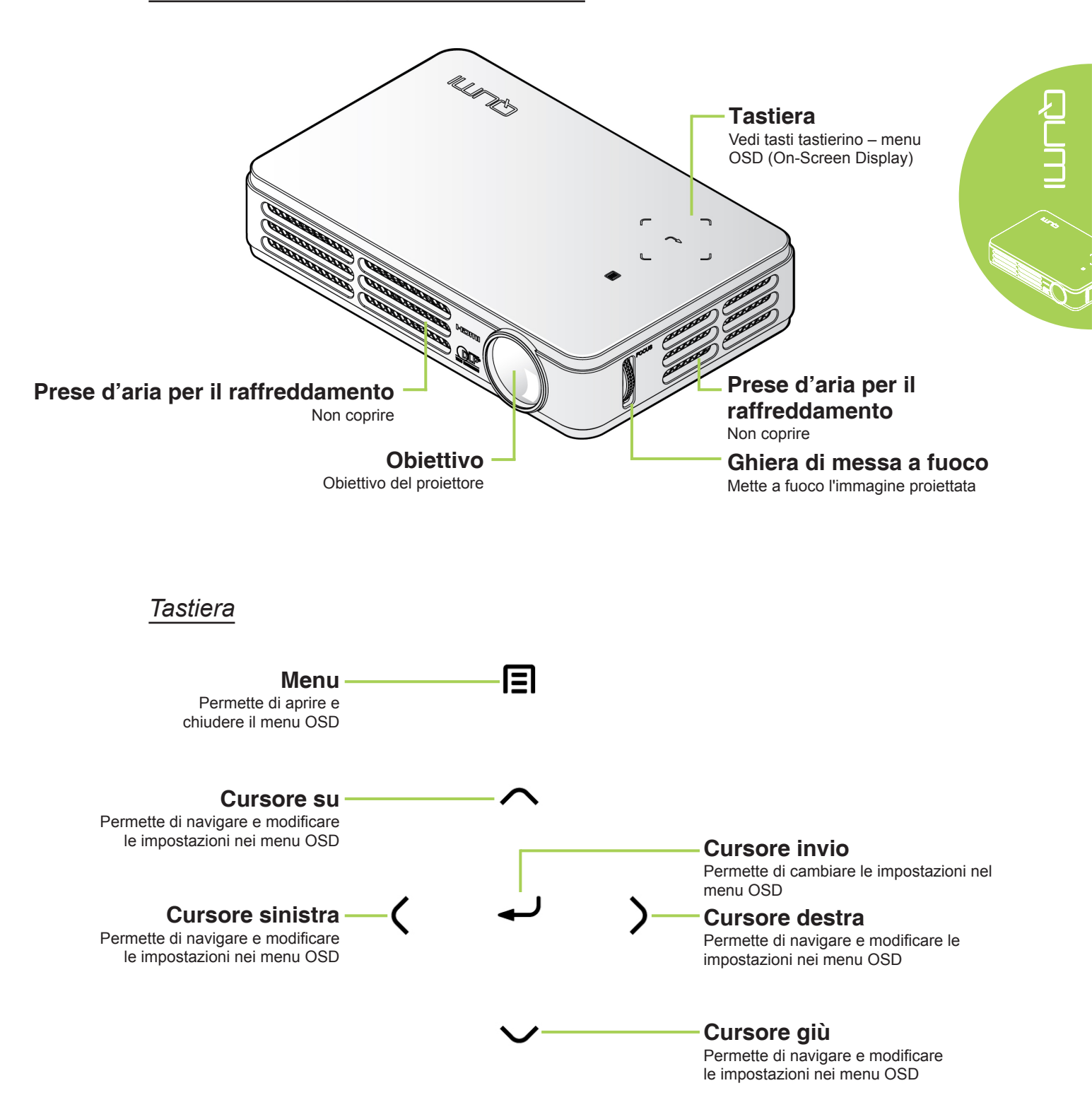

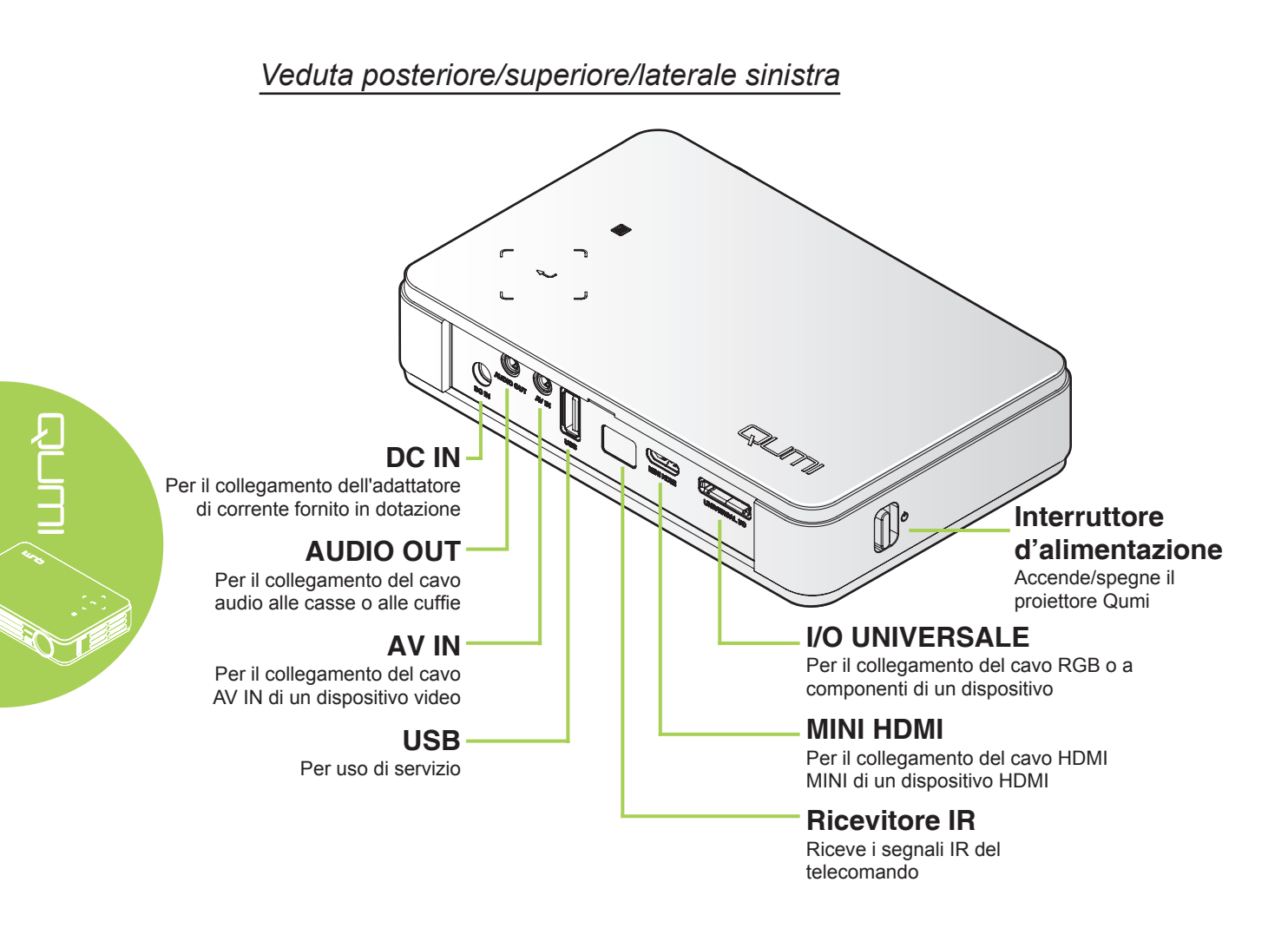

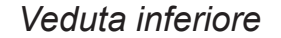

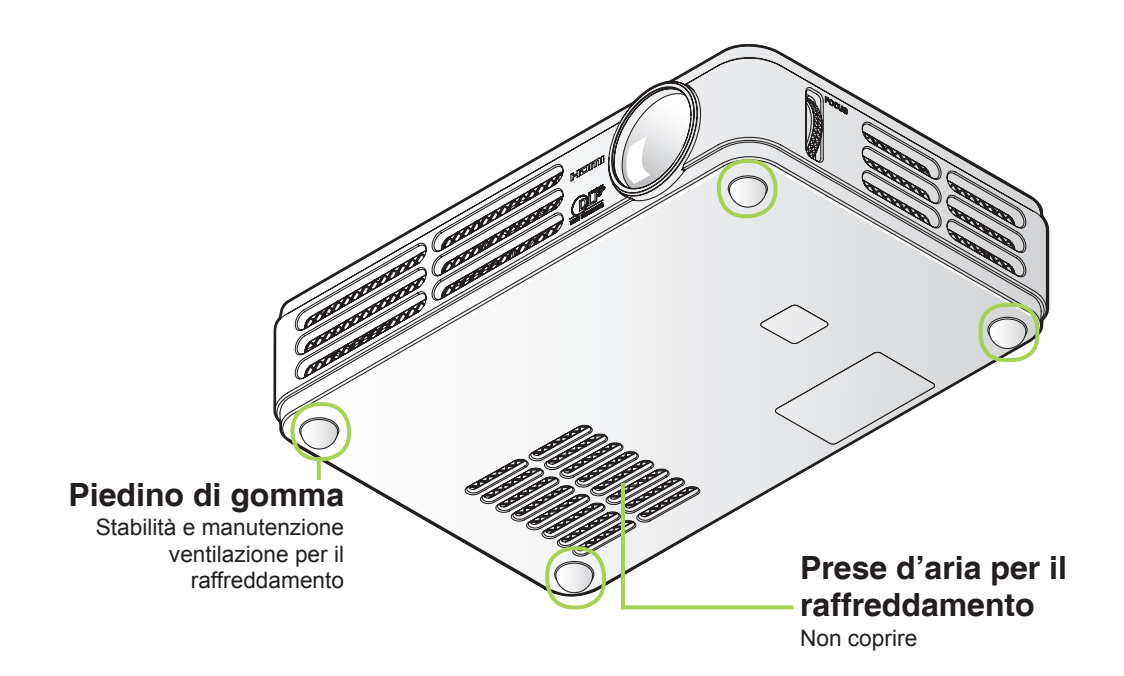

# Accessori

Insieme al proiettore Qumi, la confezione include i seguenti accessori:

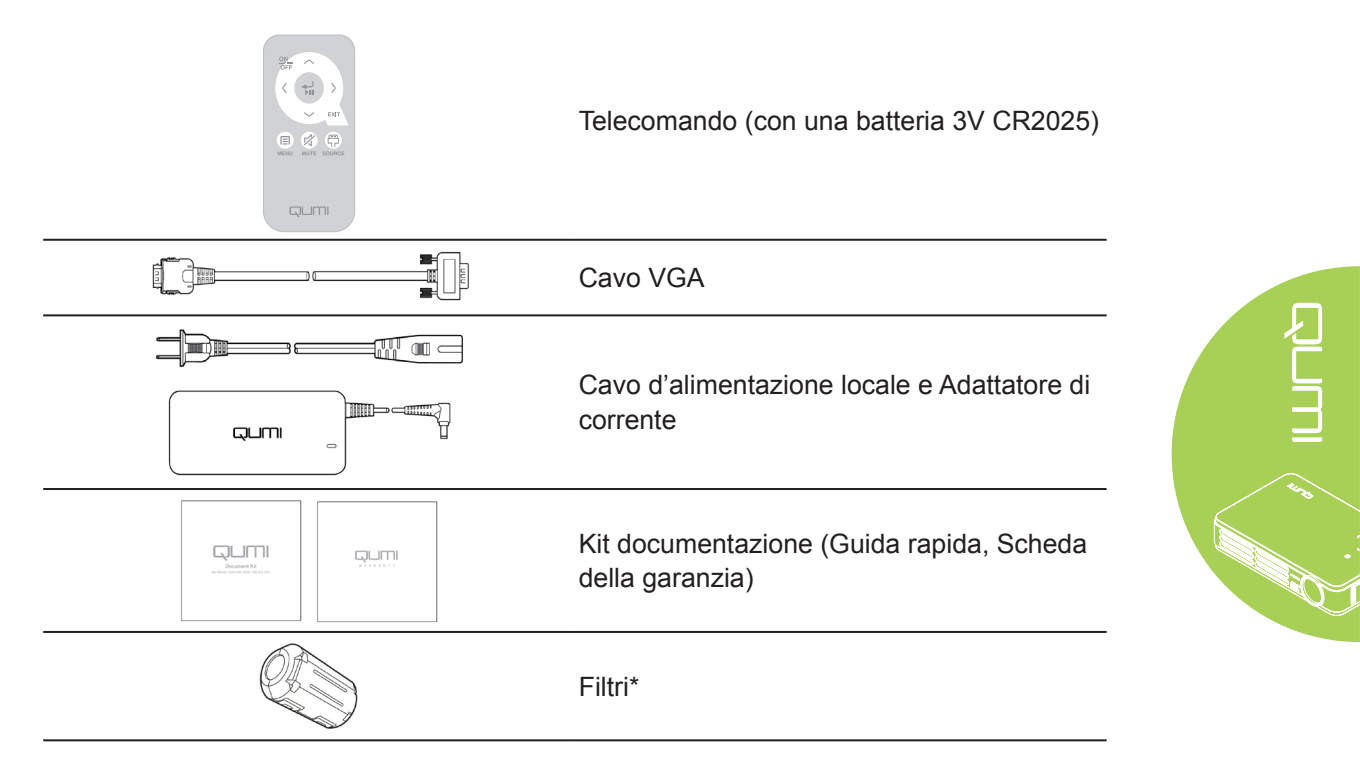

Se uno qualsiasi degli elementi manca, appare danneggiato, oppure se l'unità non funziona, mettersi immediatamente in contatto con il rivenditore. Si raccomanda di conservare l'imballo originale nel caso sia necessario restituire l'attrezzatura per la riparazione in garanzia.

# Nota:

Gli accessori variano da modello a modello.

\* Per garantire prestazioni d'alta qualità durante le proiezioni e per prevenire interferenze elettromagnetiche (EMI), dotare il cavo d'origine video VGA o HDMI con i filtri forniti in dotazione.

# Telecomando

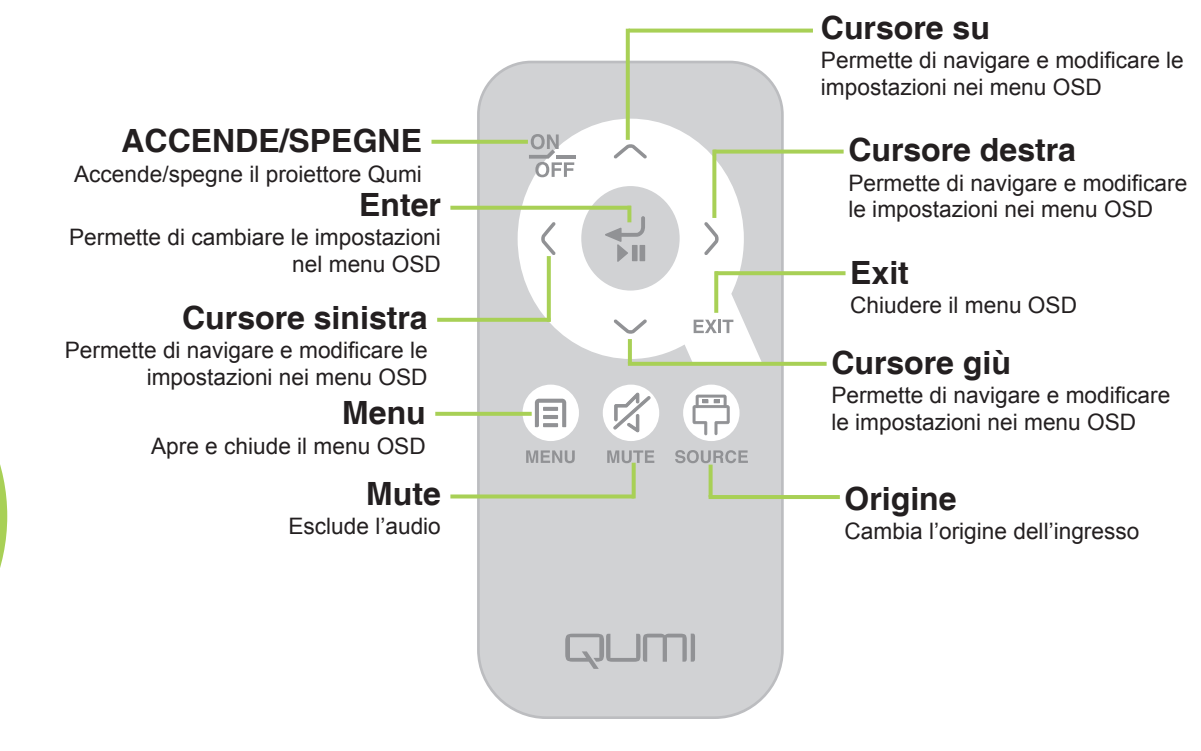

# Importante:

**1.** Assicurarsi che non ci siano ostacoli fra il telecomando ed il proiettore Qumi. Se la traiettoria tra il telecomando ed il proiettore Qumi è ostruita, il segnale può essere deviato da alcune superfici riflettenti.

**2.** I tasti del pannello del proiettore Qumi hanno la stessa disposizione e funzioni simili ai tasti corrispondenti del telecomando. Questo Manuale d'uso descrive il funzionamento del proiettore usando il telecomando.

# Tasti del proiettore Qumi e del telecomando

Il proiettore Qumi può funzionare usando il telecomando oppure i tasti sul pannello superiore del proiettore Qumi. Tutte le operazioni possono essere eseguite col telecomando; tuttavia, premendo una combinazione di tasti del pannello del proiettore Qumi si eseguono le stesse operazioni del telecomando.

# Capitolo 2 Preparazione

# Che cosa è necessario

Al proiettore Qumi possono essere collegati moti tipi di dispositivi esterni e periferiche. Possono essere collegati lettori DVD, VCD e VHS per riprodurre film. Si possono anche usare videocamere e fotocamere digitali per riprodurre video e visualizzare foto. I computer possono essere collegati per visualizzare documenti e altri tipi di supporti memorizzati sul computer.

Questi dispositivi possono essere collegati al proiettore Qumi usando i cavi appropriati. Assicurarsi che il dispositivo sia dotato dell'appropriato connettore d'uscita.

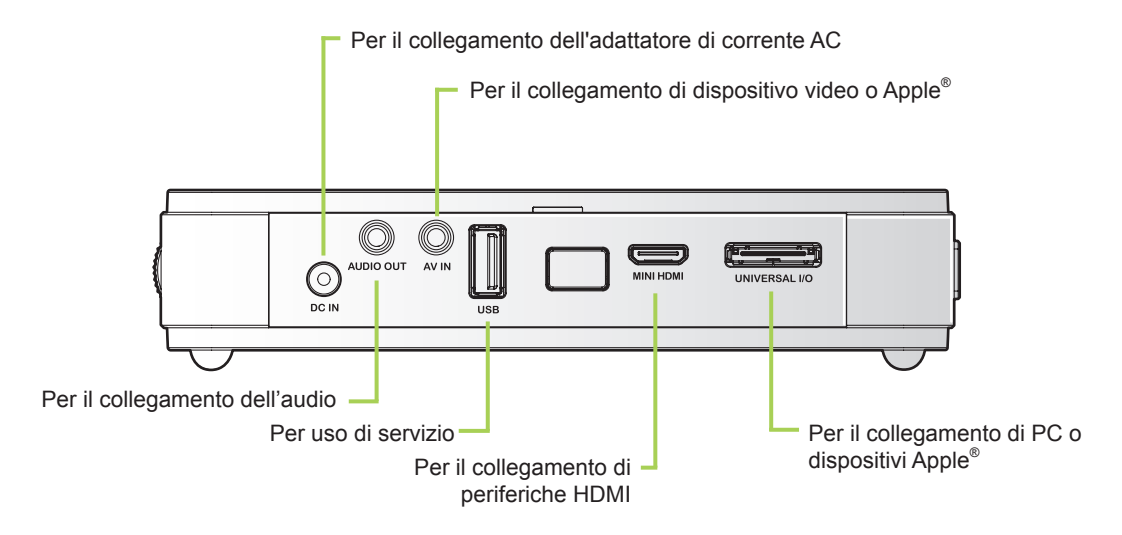

00

### Avviso:

Come misura di sicurezza, scollegare tutta l'alimentazione dal proiettore Qumi e dai dispositivi prima di eseguire i collegamenti.

# Installazione del proiettore Qumi

# Collegamento di dispositivi Apple<sup>®</sup>(optional)

Utilizzare uno dei metodi che seguono per collegare i dispositivi Apple® al proiettore Qumi:

Kit collegamento APPLE<sup>®</sup>

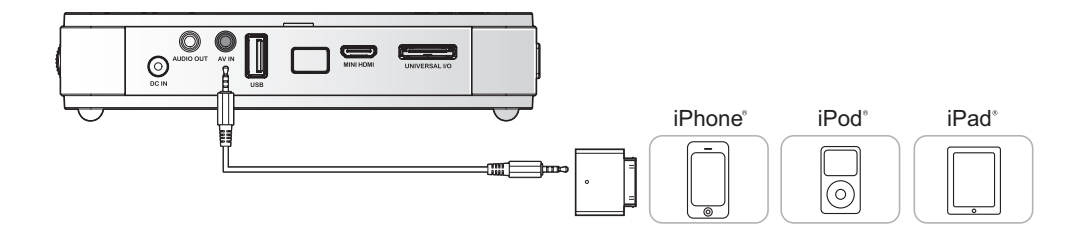

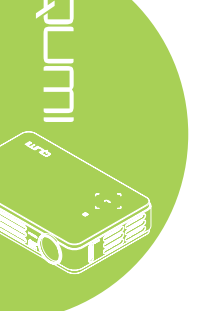

Adattatore video VGA a Apple<sup>®</sup> (optional)

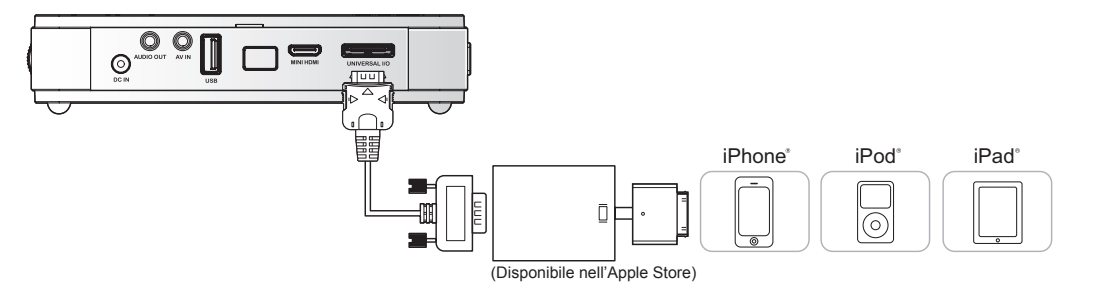

# Collegamento di periferiche usando HDMI (optional)

Collegare le periferiche compatibili HDMI al proiettore Qumi usando il cavo HDMI Mini a Standard.

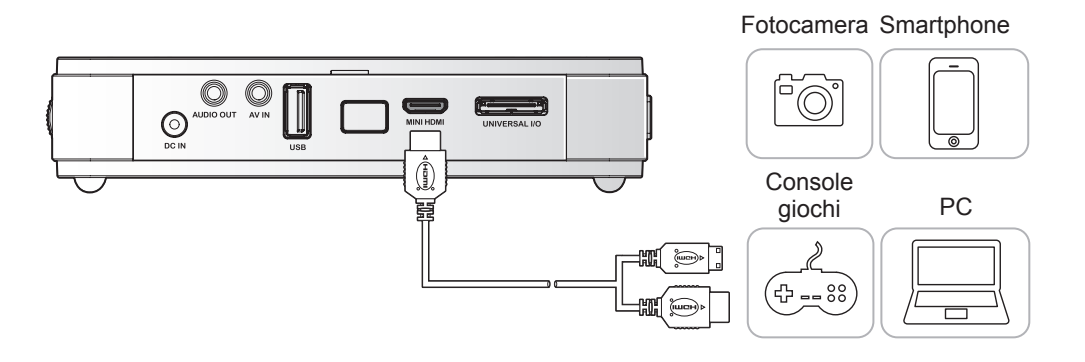

# Collegamento del PC

Usare un cavo VGA per collegare il PC al proiettore Qumi.

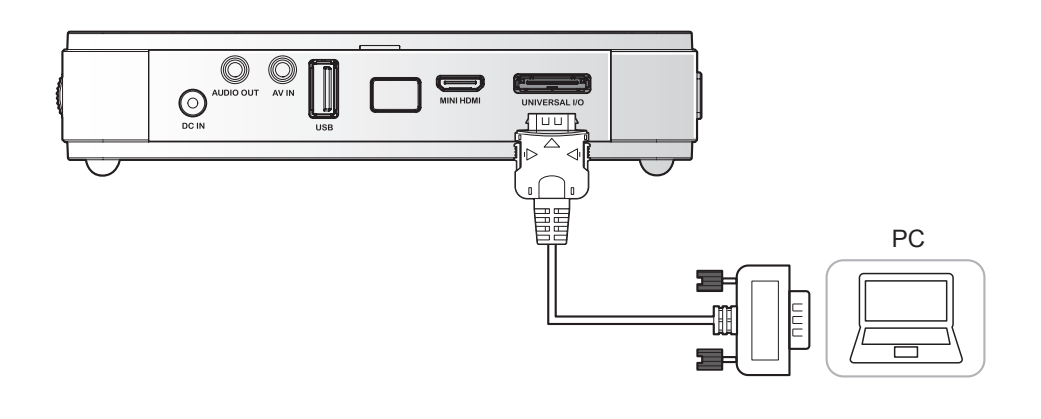

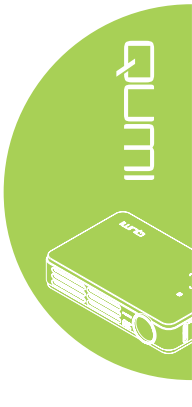

# Nota:

Il PC deve essere dotato di porta uscita VGA per usare il cavo VGA ed eseguire il collegamento al proiettore Qumi.

# Collegamento video

Collegare i dispositivi video al proiettore Qumi usando il cavo audio/video (accessorio optional).

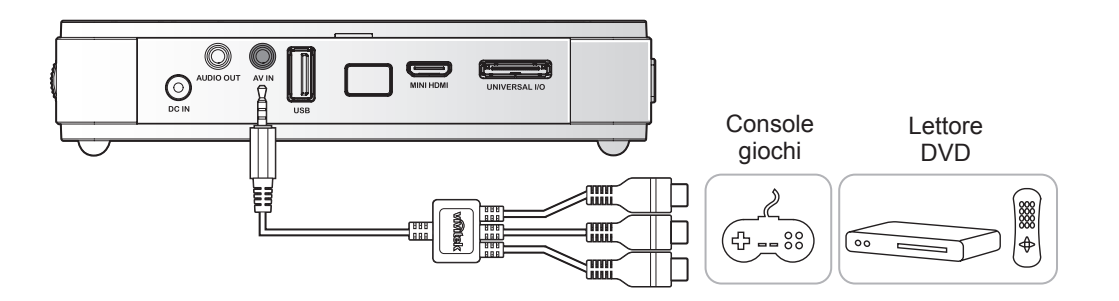

# Collegamento audio

Collegare le cuffie o le casse mini al proiettore Qumi inserendo il connettore nella porta Audio Out.

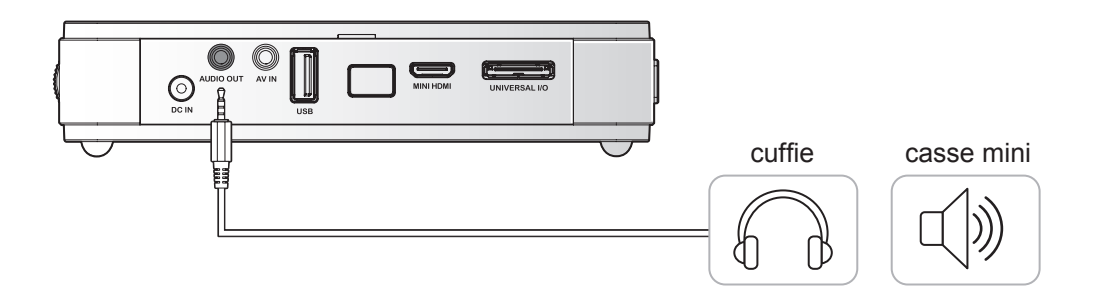

# Accensione e spegnimento del proiettore Qumi

 Collegare l'adattatore di corrente AC al proiettore Qumi. Collegare l'altra estremità dell'adattatore di corrente DC ad una presa a muro.

### Nota:

*I modelli dell'adattatore* possono variare in base alle zone.

2. Poi far scorrere l'interruttore d' alimentazione per accendere il proiettore Qumi.

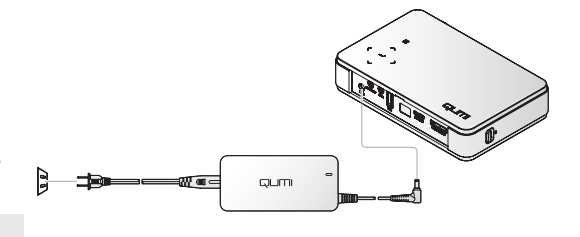

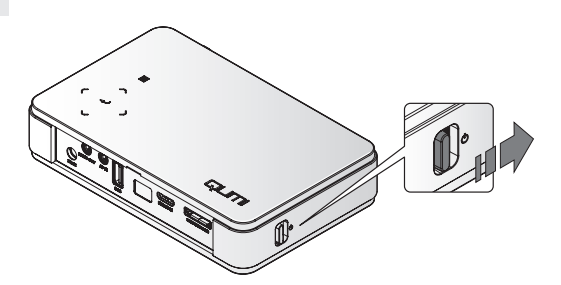

GUMI

È visualizzata la schermata d'avvio del proiettore Qumi ed i dispositivi collegati sono rilevati.

Fare riferimento alla sezione Impostazione di una password d'accesso (Blocco di sicurezza) a pagina 9 se la funzione Blocco di sicurezza è abilitata.

Se sono collegati più dispositivi, premere il tasto Origine del telecomando ed usare il tasto ▲ o ▼ per selezionare il dispositivo applicabile, oppure premere contemporaneamente i tasti ▲ e ▼, oppure ◄ e ► del pannello di controllo del proiettore Qumi.

- VGA: RGB analogico Componente: ingresso YCbCr / YPbPr DVD, oppure ingresso YPbPr HDTV
- Composite: video composito tradizionale
- HDMI: HDMI / DVI

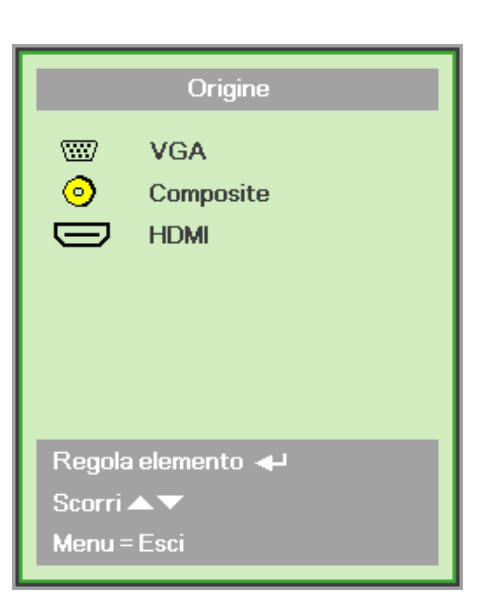

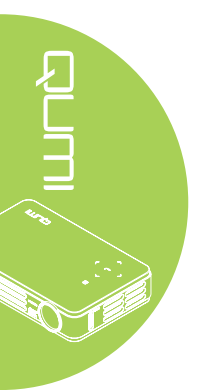

8

Far scorrere l'interruttore d' alimentazione per spegnere il proiettore Qumi.

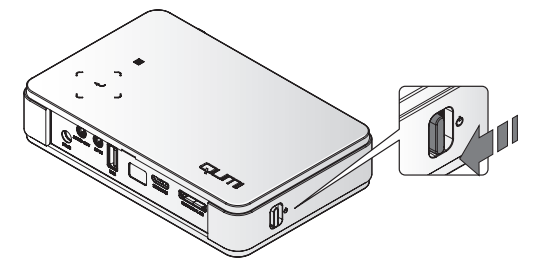

# Regolazione dell'immagine

Se l'immagine proiettata non è chiara, può essere regolata muovendo verso l'alto o il basso la rotella di messa fuoco finché l'immagine è chiara.

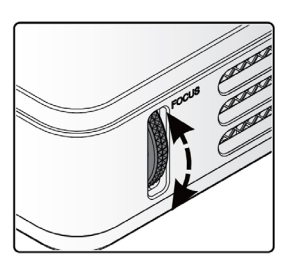

50) 1000

# Impostazione di una password d'accesso (Blocco di sicurezza)

Si può creare una password per prevenire l'uso non autorizzato del proiettore Qumi. Quando è abilitata la funzione d'accesso con password, dopo l'accessione del proiettore Qumi deve essere inserita la password.

Attenersi alle istruzioni che seguono per creare una password:

- Premere il tasto MENU del telecomando oppure premere simultaneamente i tasti MENU e
   ← del pannello di controllo per aprire il menu OSD (On-Screen Display).
- 2. Spostare il cursore sulla scheda Installazione I e scorrere per selezionare Avanzato.

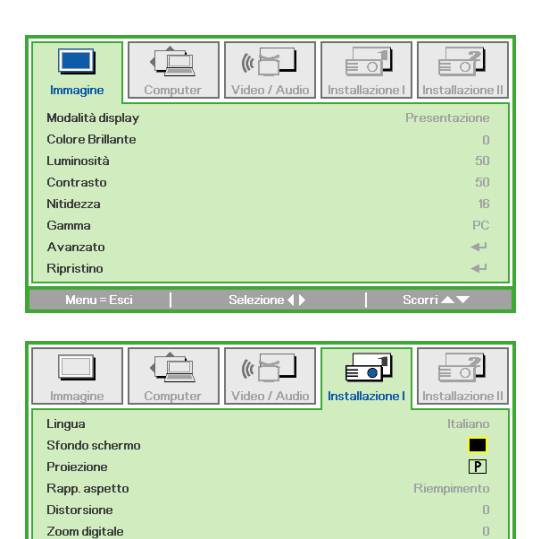

Ripristino

# 3. Premere il tasto ▲ o ▼ per selezionare Blocco di sicurezza.

**4** ■ Premere il tasto *<* o *>* per abilitare o disabilitare la funzione Blocco di sicurezza.

Appare automaticamente la finestra di dialogo della password.

5. Usare i tasti ▲ ▼ ◄ ► del telecomando o del pannello di controllo del proiettore per inserire la password. Può essere usata qualsiasi combinazione dei tasti di navigazione (ne devono essere scelti cinque).

Premere i tasti di navigazione in qualsiasi ordine per impostare la password.

Poi, premere il tasto **MENU** per uscire dalla finestra di dialogo.

6. Quando la funzione Blocco di sicurezza è abilitata, all'accensione del proiettore Qumi è visualizzato il menu di conferma della password.

Inserire la password creata al punto 5.

### Importante:

Conservare la password in un luogo sicuro. Senza la password non sarà possibile usare il proiettore Qumi. Rivolgersi al rivenditore per informazioni su come ripristinare la password nel caso vada perduta.

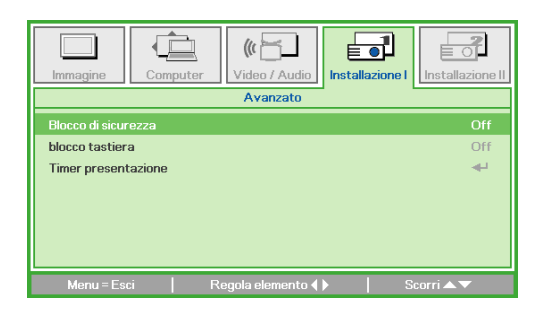

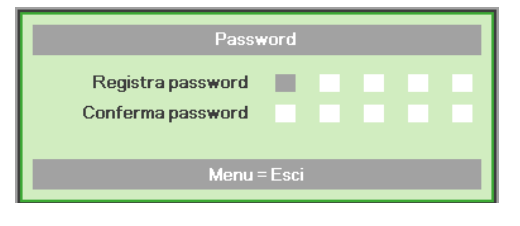

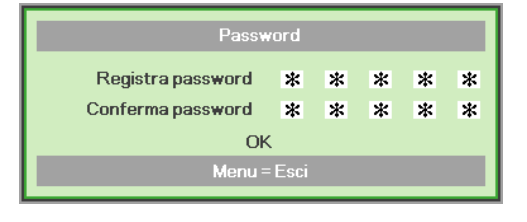

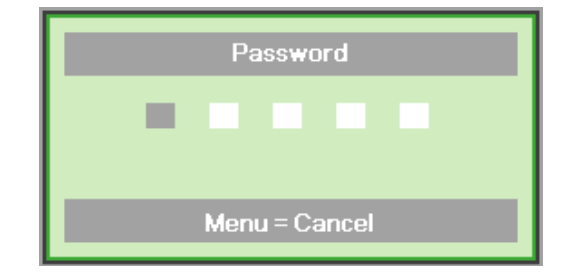

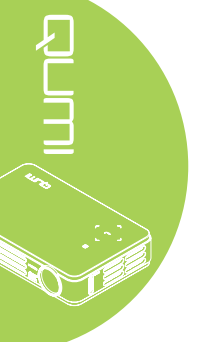

# Preparazione del telecomando

Il telecomando è fornito con una (1) batteria al Litio 3V (CR2025). La batteria potrebbe essere già installata nel telecomando.

Per iniziare ad usare il telecomando, rimuovere la pellicola di plastica (A) dallo scomparto batterie.

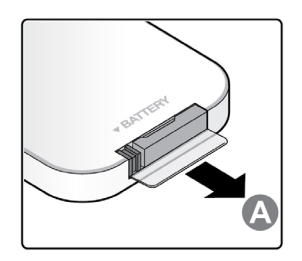

# Sostituzione della batteria del telecomando

- Togliere il coperchio dello scomparto batterie facendolo scorrere nella direzione indicata dalla freccia (A). Poi estrarre il coperchio facendolo scorrere nella direzione indicata dalla freccia (B).
- 2. Rimuovere la vecchia batteria ed inserire quella nuova con il polo positivo rivolto verso l'alto.
- **3** Inserire e chiudere il coperchio.

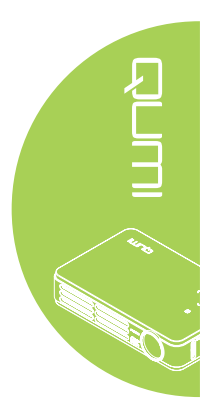

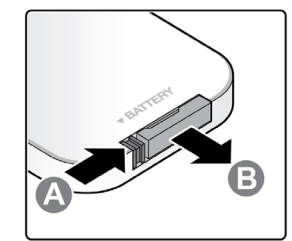

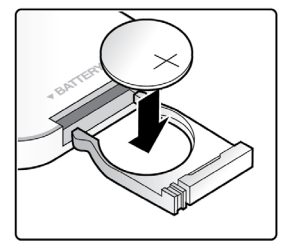

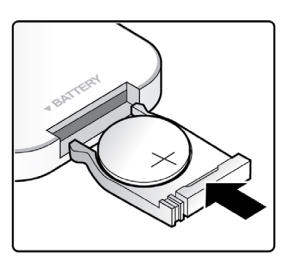

# Attenzione:

- 1. Usare solo batterie al Litio 3V (CR2025).
- 2. Smaltire le batterie usate osservando le normative ed ordinanze locali.
- 3. Rimuovere la batteria quando non si usa il Qumi proiettore per periodi prolungati.

# Portata operativa

Il telecomando usa la trasmissione a raggi infrarossi (IR) per controllare il proiettore Qumi. Non è necessario puntare il telecomando direttamente verso il proiettore Qumi.

Il telecomando funziona in modo appropriato entro un raggio di circa 7 metri (23 piedi) e di 15 gradi sopra o sotto il livello del proiettore Qumi (se il telecomando non è tenuto perpendicolare sui lati o sulla parte posteriore del proiettore Qumi).

Se il proiettore Qumi non risponde al telecomando, avvicinarsi al proiettore Qumi.

# Capitolo 3 Menu OSD (On-Screen Display) d'impostazione

# Controlli del menu OSD

Il proiettore Qumi ha un menu OSD (On-Screen Display) d'impostazione che permette di regolare e modificare le impostazioni audio e video, ad esempio. Il menu OSD contiene 5 menu:

- Immagine In questo menu possono essere regolati vari aspetti della qualità d'immagine.
- Computer In questo menu possono essere regolate le impostazioni relative al PC.
- Video/Audio In questo menu possono essere regolate molte impostazioni audio e video.
- Installazione I In questo menu può essere regolata la lingua predefinita e altre impostazioni.
- Installazione II In questo menu può essere eseguito il ripristino sui valori predefiniti e la regolazione di altre impostazioni.

Se l'interfaccia è impostata su AV-IN, HDMI o I/O universale, si accede al menu OSD premendo il tasto **MENU** del telecomando o del pannello di controllo del proiettore.

# Nota:

Il menu OSD di chiude se resta inattivo per 15 secondi.

# Navigazione del menu OSD

Per navigare nei menu OSD e per eseguire le modifiche, si possono usare i tasti del telecomando oppure del pannello di controllo proiettore Qumi.

- 1. Accedere al menu OSD.
- Premere il tasto ◄ o ► per spostarsi tra i 5 menu.
- Premere il tasto ▲ o ▼ per spostare il cursore verso l'alto o il basso in un menu.
- Premere il tasto ◄ o ► per cambiare i valori di impostazioni specifiche.
- Premere il tasto MENU o Exit del telecomando per chiudere un menu secondario o il menu OSD.

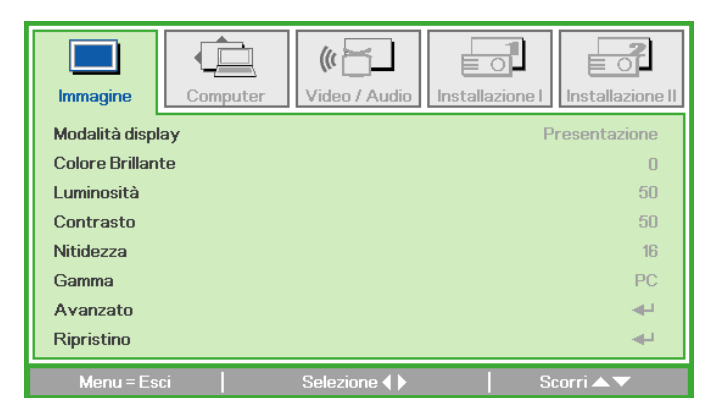

# Nota:

La disponibilità delle voci visualizzate nel menu OSD dipende dall'origine video. Ad esempio: le voci **Pos. orizzontale/verticale** del menu **Computer** possono essere modificate solo quando il proiettore Qumi è collegato al PC usando un cavo VGA. Le impostazioni che non sono abilitate o che non possono essere modificate sono visualizzate di colore grigio.

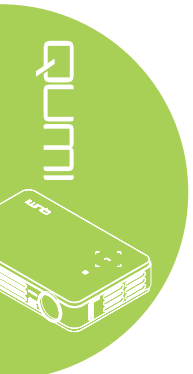

# Impostazione della lingua del menu OSD

La lingua visualizzata su menu OSD può essere modificata. Attenersi alle istruzioni che seguono per modificare la lingua del menu OSD:

1. Accedere al menu OSD. Premere il tasto ◀ o ► per selezionare il menu Installazione I.

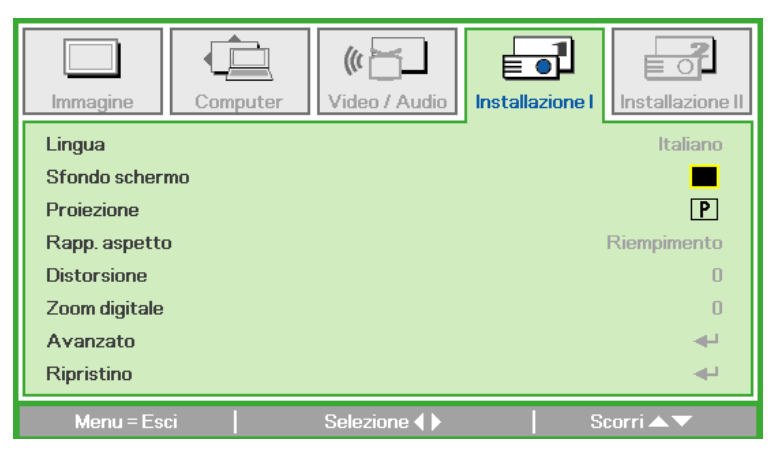

2. Premere il tasto ▲ o ▼ finché è evidenziata la voce Lingua.

| Immagine       | mputer Video / Audio | Installazione I |
|----------------|----------------------|-----------------|
| Lingua         |                      | Italiano        |
| Sfondo schermo |                      |                 |
| Proiezione     |                      | P               |
| Rapp. aspetto  |                      | Riempimento     |
| Distorsione    |                      | 0               |
| Zoom digitale  |                      | 0               |
| Avanzato       |                      | <b>↓</b>        |
| Ripristino     |                      | <b>₽</b>        |
| Menu = Esci    | I Regola elemento ◀  | Scorri 🛦 🔻      |

- 3. Premere il tasto ◀ o ► finché è evidenziata la lingua voluta.
- 4. Premere due volte il tasto ESCI o MENU per chiudere il menu OSD.

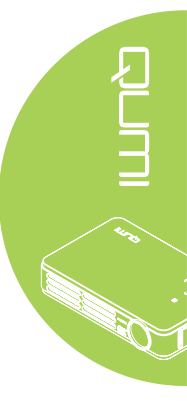

# Panoramica del menu OSD

Usare le illustrazioni che seguono per trovare rapidamente un'impostazione o determinare la sua capacità di regolazione.

| Immagine           | J                                                                                                    | Computer                                          | Video / Audio                    |
|--------------------|----------------------------------------------------------------------------------------------------|---------------------------------------------------|----------------------------------|
| — Modalità display | Presentazione, Luminoso, Gioco, Film, TV, sR<br>Utente                                                                                                    | RGB, Pos. orizzontale -                           | 5 ~ 5                            |
| Colore Brillante   | 0~10                                                                                                    | Pos. verticale                                    | 5 ~ 5 Saturazione Colore 0 ~ 100 |
| Luminosità         | 0 ~ 100                                                                                                    | Frequenza                                         | 0 ~ 31 Tinta Colore 0 ~ 100      |
| Contrasto          | 0 ~ 100                                                                                                    | Monitoraggio                                      | -5~5 Overscan Video On, Off      |
| Nitidezza          | 0~31                                                                                                    | Immagine automatica                               | Closed Captioning On, Off        |
| Gamma              | PC, MAC, Video, Grafici, B/N                                                                                                    |                                                   | Audio                            |
| Avanzato           | ]                                                                                                    |                                                   | Ripristino                       |
| Ripristino         | ]                                                                                                    |                                                   |                                  |
| Installazione I    |                                                                                                    | Installa                                          | azione II                        |
| Lingua             | English, Français, Deutsch, Español, Português, 简体<br>– Italiano, Norsk, Svenska, Nederlands, Русский, Polski<br>Magyar, Čeština, سی, Türkçe, Việt, 日本語, ไทย, | 中文, 繁體中文,<br>i, Suomi, Еλληνικά, 한국어,<br>نانگلیپا | Origine auto.                    |
| Sfondo schermo     | -Nero, Rosso, Verde, Blu, Bianco                                                                                                    |                                                   | Spegnimento Autom. (min)         |
| Proiezione         | -Frontale, Posteriore, Soffitto , Posteriore + Soffitto                                                                                                    | 0                                                 | Modalità LED Eco, Normale        |
| Rapp. aspetto      | -Riempimento, 4:3, 16:9, LetterBox, Nativo, 2,35:1                                                                                                    | 1                                                 | Avanzato                         |
| Distorsione        | -40~40                                                                                                    |                                                   | -Ripristino fabbrica             |
| Zoom digitale      | 10 ~ 10                                                                                                    |                                                   | Stato                            |
| Avanzato           |                                                                                                    |                                                   |                                  |
| Ripristino         |                                                                                                    |                                                   |                                  |

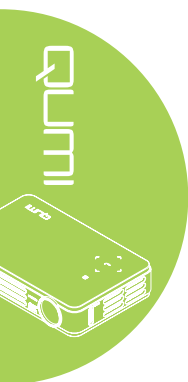

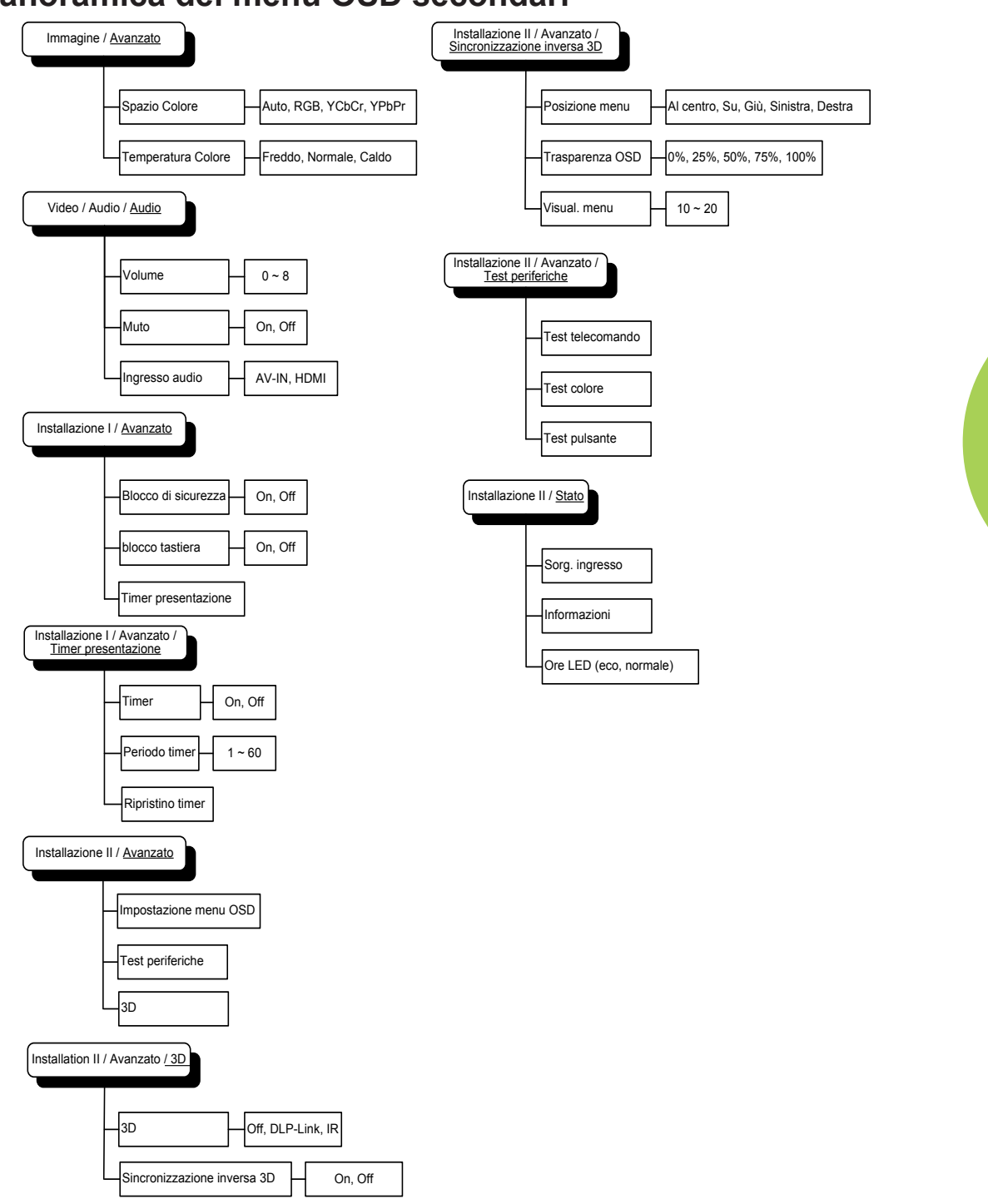

# Panoramica dei menu OSD secondari

# Menu Immagine

Attenersi alle istruzioni che seguono per accedere al menu **Immagine** e regolare le impostazioni:

- 1. Accedere al menu OSD.
- 2. Premere il tasto ◄ o ► per selezionare il menu Immagine .
- 3. Premere il tasto ▲ o ▼ per spostarsi verso l'alto o il basso nel menu **Immagine**.
- 4. Premere il tasto ◀ o ► per cambiare i valori di ciascuna impostazione applicabile.

| Immagine       | Computer | ((t 🚰<br>Video / Audio | Installazione I | nstallazione II |
|----------------|----------|------------------------|-----------------|-----------------|
| Modalità disp  | lay      |                        | Pre             | sentazione      |
| Colore Brillan | ite      |                        |                 | 0               |
| Luminosità     |          |                        |                 | 50              |
| Contrasto      |          |                        |                 | 50              |
| Nitidezza      |          |                        |                 | 16              |
| Gamma          |          |                        |                 | PC              |
| Avanzato       |          |                        |                 | <b>4</b> 4      |
| Ripristino     |          |                        |                 | <b>↓</b>        |
| Menu = Es      | ci 📔     | Selezione 🜗            | Sco             | rri 🔺 🔻         |

| VOCE             | DESCRIZIONE                                                                                                    |
|------------------|----------------------------------------------------------------------------------------------------|
| Modalità display | Premere il tasto ◀ o ► per impostare la Modalità display.                                                                    |
| Colore Brillante | Premere il tasto ◀ o ► per regolare il valore di Colore Brillante.                                                           |
| Luminosità       | Premere il tasto ◀ o ► per regolare la luminosità dello schermo.                                                             |
| Contrasto        | Premere il tasto ◀ o ► per regolare il contrasto dello schermo.                                                              |
| Nitidezza        | Premere il tasto ◀ o ► per regolare il livello di nitidezza dello schermo.                                                   |
| Gamma            | Premere il tasto ◀ o ► per regolare la correzione gamma dello schermo.                                                       |
| Avanzato         | Premere il tasto <b>→</b> per accedere al menu Avanzato. Fare riferimento alla sezione <i>Funzioni avanzate</i> a pagina 17. |
| Ripristino       | Premere il tasto <table-cell-rows> per ripristinare tutte le impostazioni sui valori predefiniti.</table-cell-rows>          |

### Nota:

Le impostazioni Colore Brillante, Luminosità, Contrasto, Nitidezza, Gamma e Avanzato sono regolabili solo quando la Modalità display è impostata su Utente.

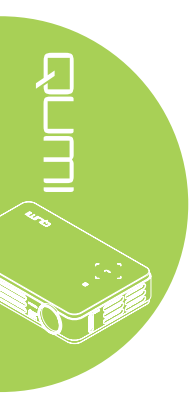

# Funzioni avanzate

Attenersi alle istruzioni che seguono per accedere al menu **Avanzato** e regolare le impostazioni:

- 1. Accedere al menu OSD.
- 2. Premere il tasto ◀ o ► per selezionare il menu Immagine .
- 3. Premere il tasto ▲ o ▼ per portarsi al menu Avanzato e poi premere il tasto ←.
- 4. Premere il tasto ▲ o ▼ per spostarsi verso l'alto o il basso nel menu Avanzato.

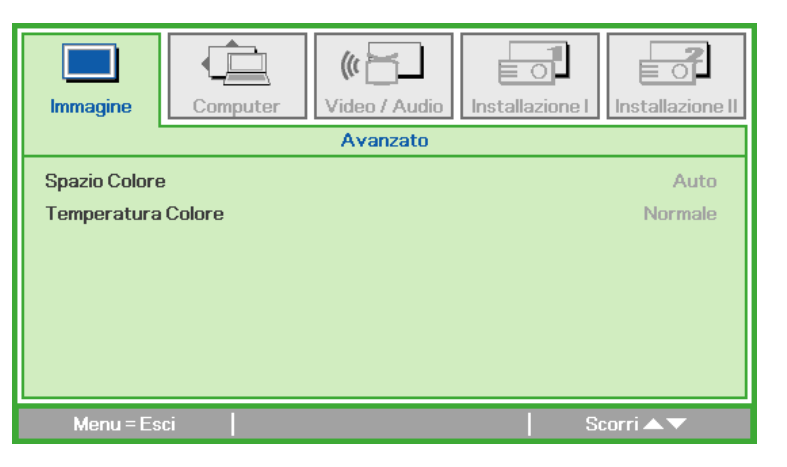

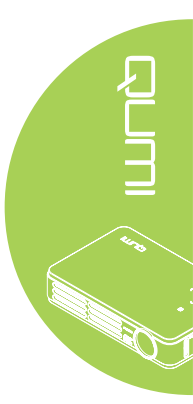

| VOCE               | DESCRIZIONE                                                |
|--------------------|------------------------------------------------------------|
| Spazio Colore      | Premere il tasto ◀ o ► per regolare lo spazio colore.      |
| Temperatura Colore | Premere il tasto ◀ o ► per regolare la temperatura colore. |

# **Menu Computer**

Attenersi alle istruzioni che seguono per accedere al menu **Computer** e regolare le impostazioni:

- 1. Accedere al menu OSD.
- 2. Premere il tasto ◄ o ► per selezionare il menu Computer .
- 3. Premere il tasto ▲ o ▼ per spostarsi verso l'alto o il basso nel menu **Computer**.
- 4. Premere il tasto ◀ o ► per cambiare i valori di ciascuna impostazione applicabile.

| Immagine            | Video / Audio Installazione I |
|---------------------|-------------------------------|
| Pos. orizzontale    | 0                             |
| Pos. verticale      | 0                             |
| Frequenza           | 0                             |
| Monitoraggio        | 0                             |
| Immagine automatica | <b>↓</b>                      |
|                     |                               |
|                     |                               |
|                     |                               |
| Menu = Esci         | Selezione ♦  Scorri ▲▼        |

| VOCE                   | DESCRIZIONE                                                                                                    |
|------------------------|----------------------------------------------------------------------------------------------------|
| Pos. orizzontale       | Premere il tasto ◀ o ► per regolare verso destra o verso sinistra la posizione dello schermo.                                 |
| Pos. verticale         | Premere il tasto ◀ o ► per regolare verso l'alto o verso il basso<br>la posizione dello schermo.                              |
| Frequenza              | Premere il tasto ◀ o ► per regolare la frequenza di<br>campionamento A/D.                                                     |
| Monitoraggio           | Premere il tasto ◀ o ► per regolare il campionamento dei punti<br>A/D.                                                        |
| Immagine<br>automatica | Premere il tasto <table-cell-rows> per regolare automaticamente fase, allineamento, dimensioni e posizione.</table-cell-rows> |

### Nota:

Le voci del menu **Computer** possono essere modificare solo quando il proiettore Qumi è collegato al PC usando un cavo VGA. Le impostazioni che non sono abilitate o che non possono essere modificate sono visualizzate di colore grigio.

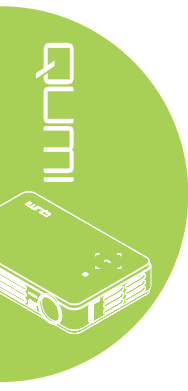

# Menu Video/Audio

Attenersi alle istruzioni che seguono per accedere al menu **Video/Audio** e regolare le impostazioni:

- 1. Accedere al menu OSD.
- 2. Premere il tasto ◄ o ► per selezionare il menu Video/Audio.
- 3. Premere il tasto ▲ ▼ per spostarsi verso l'alto o il basso nel menu Video/Audio.
- 4. Premere il tasto ◀ o ► per cambiare i valori di ciascuna impostazione applicabile.

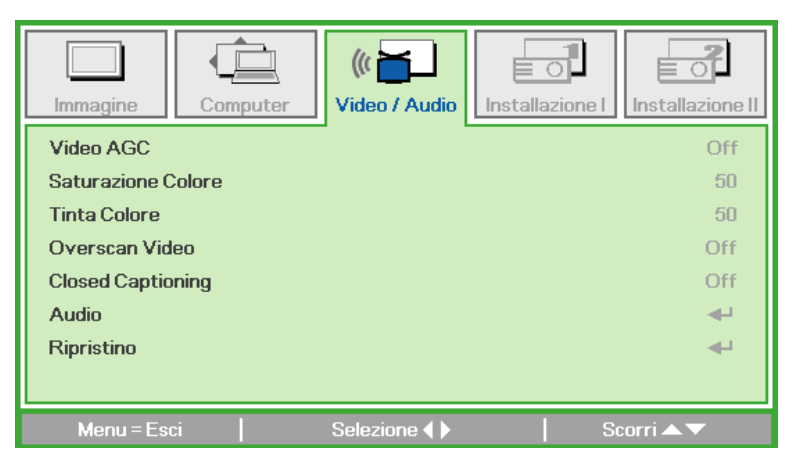

| VOCE               | DESCRIZIONE                                                                                                    |
|--------------------|----------------------------------------------------------------------------------------------------|
| Video AGC          | Premere il tasto ◀ o ► per abilitare o disabilitare la funzione<br>di controllo automatico del guadagno (AGC: Automatic Gain<br>Control) dell'origine video. |
| Saturazione Colore | Premere il tasto ◀ o ► per regolare la saturazione video.                                                                                                    |
| Tinta Colore       | Premere il tasto ◀ o ► per regolare la tinta/tonalità video.                                                                                                 |
| Overscan Video     | Premere il tasto ◀ o ► per abilitare o disabilitare la funzione overscan video.                                                                              |
| Closed Captioning  | Premere il tasto ◀ o ► per abilitare o disabilitare le didascalie.                                                                                           |
| Audio              | Premere il tasto <b>+</b> per accedere al menu Audio. Fare riferimento alla sezione <i>Audio</i> a pagina 20.                                                |
| Ripristino         | Premere il tasto + per ripristinare tutte le impostazioni sui valori predefiniti.                                                                            |

### Nota:

Le impostazioni Video AGC, Saturazione Colore, Tinta Colore e Closed Caption sono regolabili quando l'origine è video composito. Le impostazioni Overscan Video sono regolabili solo quando l'origine è video composito, video a componenti e video HDMI.

# Audio

Premere il tasto 🛶 per accedere al menu secondario **Audio** e regolare le impostazioni audio.

| Immagine       | (() Video / Audio | Installazione I |
|----------------|-------------------|-----------------|
|                | Audio             |                 |
| Volume         |                   | 4               |
| Muto           |                   | Off             |
| Ingresso audio |                   | Ø               |
| Menu = Esci    |                   | Scorri ▲▼       |

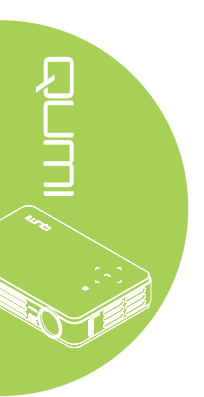

| VOCE           | DESCRIZIONE                                                    |
|----------------|----------------------------------------------------------------|
| Volume         | Premere il tasto ◀ o ► per regolare il volume.                 |
| Muto           | Premere il tasto ◀ o ► per attivare o disattivare l'audio.     |
| Ingresso audio | Premere il tasto ◀ o ► per selezionare l'origine dell'ingresso |
|                | audio.                                                         |

# Menu Installazione I

Attenersi alle istruzioni che seguono per accedere al menu **Installazione I** e regolare le impostazioni:

- 1. Accedere al menu **OSD**.
- 2. Premere il tasto ◀ o ► per selezionare il menu Installazione I.
- 3. Premere il tasto ▲ o ▼ per spostarsi verso l'alto o il basso nel menu Installazione I.
- 4. Premere il tasto ◀ o ► per cambiare i valori di ciascuna impostazione applicabile.

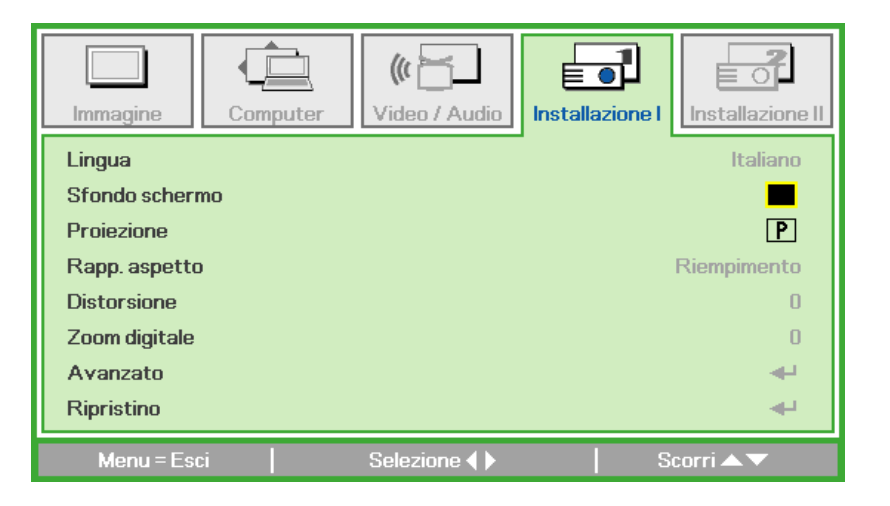

| VOCE           | DESCRIZIONE                                                                                                    |
|----------------|----------------------------------------------------------------------------------------------------|
| Lingua         | Premere il tasto ◀ o ► per selezionare una lingua diversa per il menu.                                                                                                    |
| Sfondo schermo | Premere il tasto ◀ o ► per selezionare un colore diverso quando<br>lo schermo è senza contenuti (vuoto).                                                                                     |
| Proiezione     | Premere il tasto ◀ o ► per scegliere uno dei quattro metodi di<br>proiezione: Front (Frontale), Rear (Posteriore), Ceiling-Front<br>(Soffitto-Frontale), Ceiling-Rear (Soffitto-Posteriore). |
| Rapp. aspetto  | Premere il tasto ◀ o ► per regolare il rapporto delle proporzioni video.                                                                                                    |
| Distorsione    | Premere il tasto ◀ o ► per regolare la distorsione dello schermo.                                                                                                    |
| Zoom digitale  | Premere il tasto ◀ o ► per regolare il menu Zoom digitale.                                                                                                    |
| Avanzato       | Premere il tasto                                                                                                    |
| Ripristino     | Premere il tasto                                                                                                    |

# Avanzato

Premere il tasto **+** per accedere al menu secondario **Avanzato** e regolare le impostazioni avanzate.

| Immagine                                           | Computer               | (() 🔂    | Installazione I | Installazione II |
|----------------------------------------------------|------------------------|----------|-----------------|------------------|
|                                                    |                        | Avanzato |                 |                  |
| Blocco di sicur<br>blocco tastier<br>Timer present | rezza<br>:a<br>tazione |          |                 | Off<br>Off<br>◀┚ |
| Menu = Es                                          | ci                     |          | 50              | corri 🔺 🔻        |

| VOCE                | DESCRIZIONE                                                                              |  |  |
|---------------------|------------------------------------------------------------------------------------------|--|--|
| Blocco di sicurezza | Premere il tasto ◀ o ► per abilitare o disabilitare la funzione<br>Blocco di sicurezza.  |  |  |
| Blocco tastiera     | Premere il tasto ◀ o ► per abilitare o disabilitare la funzione<br>Blocco tastiera.      |  |  |
| Timer presentazione | Premere il tasto <table-cell-rows> per accedere al menu Presentazione.</table-cell-rows> |  |  |

# Timer presentazione

Premere il tasto + per accedere al menu secondario **Timer presentazione** e regolare le impostazioni del timer presentazione.

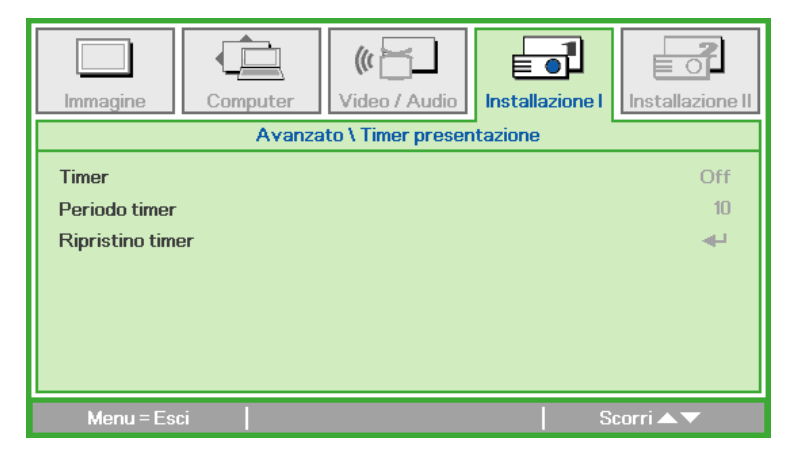

| VOCE             | DESCRIZIONE                                                                                                 |
|------------------|----------------------------------------------------------------------------------------------------|
| Timer            | Premere il tasto ◀ o ► per abilitare o disabilitare la funzione<br>Timer presentazione.                     |
| Periodo timer    | Premere il tasto ◀ o ► per regolare l'intervallo di visualizzazione del timer.                              |
| Ripristino timer | Premere il tasto <table-cell-rows> per ripristinare il contatore del timer presentazione.</table-cell-rows> |

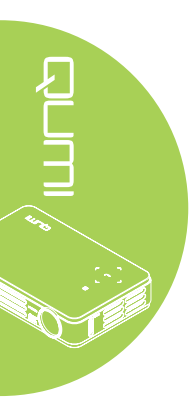

# Menu Installazione II

Attenersi alle istruzioni che seguono per accedere al menu **Installazione II** e regolare le impostazioni:

- 1. Accedere al menu OSD.
- 2. Premere il tasto ◀ o ► per selezionare il menu Installazione II.
- 3. Premere il tasto ▲ o ▼ per spostarsi verso l'alto o il basso nel menu Installazione II.

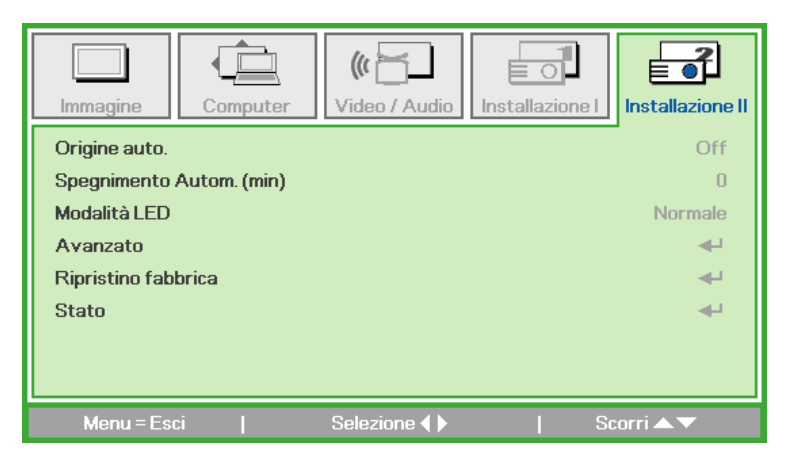

| VOCE                        | DESCRIZIONE                                                                                                    |
|-----------------------------|----------------------------------------------------------------------------------------------------|
| Origine auto.               | Premere il tasto ◀ o ► per abilitare o disabilitare la funzione di rilevamento automatico dell'origine.                                                 |
| Spegnimento<br>Autom. (min) | Premere il tasto ◀ o ► per spegnere automaticamente la lampada del proiettore quando non c'è segnale.                                                   |
| Modalità LED                | Premere il tasto ◀ o ► per impostare la Modalità LED sulla<br>modalità più luminosa oppure meno luminosa per conservare la<br>durata della lampada LED. |
| Avanzato                    | Premere il tasto                                                                                                    |
| Ripristino fabbrica         | Premere il tasto <table-cell-rows> per ripristinare tutte le voci sui valori<br/>predefiniti.</table-cell-rows>                                         |
| Stato                       | Premere il tasto <table-cell-rows> accedere al menu Stato. Fare riferimento a pagina 27 per altre informazioni sullo Stato.</table-cell-rows>           |

# Funzioni avanzate

Attenersi alle istruzioni che seguono per accedere al menu **Avanzato** e regolare le impostazioni:

- 1. Accedere al menu OSD.
- 2. Premere il tasto ◀ o ► per selezionare il menu Installazione II.
- 3. Premere il tasto ▼ o ▲ per selezionare il menu Avanzato e poi premere il tasto 🛶.
- 4. Premere il tasto ▲ o ▼ per spostarsi verso l'alto o il basso nel menu Avanzato.
- 5. Premere il tasto ◀ o ► per cambiare i valori di ciascuna impostazione applicabile.

| Immagine Computer Video / A | Audio Installazione I |
|-----------------------------|-----------------------|
| Avanz                       | ato                   |
| Impostazione menu OSD       | <b>→</b>              |
| Test periferiche            | <b>≁</b> -            |
| 3D                          | <b>↓</b>              |
|                             |                       |
|                             |                       |
|                             |                       |
|                             |                       |
| Menu = Esci                 | Scorri ▲▼             |

| VOCE                     | DESCRIZIONE                                                                                                    |
|--------------------------|----------------------------------------------------------------------------------------------------|
| Impostazione menu<br>OSD | Premere il tasto  per accedere alle impostazioni del menu OSD. Fare riferimento a pagina 25 per altre informazioni sulle impostazioni del menu OSD. |
| Test periferiche         | Premere il tasto ← per accedere al menu Test periferiche. Fare riferimento a pagina 25 per altre informazioni sul Test periferiche.                 |
| 3D                       | Premere il tasto 		 per accedere al menu 3D. Fare riferimento alla sezione a pagina 3D a pagina 26.                                                 |

# Nota:

*Per usare la funzione 3D, nel Menu dico 3D del lettore deve essere abilitata l'impostazione Riproduzione film in 3D. La funzione 3D funziona quando l'origine dell'ingresso supporta 120Hz.* 

**1.** La voce di menu OSD 3D è di colore grigio se non c'è alcuna origine 3D appropriata. Questa è l'impostazione predefinita.

**2.** Quando il proiettore è collegato ad una origine 3D appropriata, la voce di menu OSD 3D è abilitata per la selezione.

3. Usare occhiali 3D per visualizzare le immagini 3D.

4. Sono necessari contenuti 3D di un DVD 3D o di un file multimediale 3D.

**5.** È necessario abilitare l'origine 3D (alcuni contenuti 3D di DVD possono avere una funzione d'attivazione-disattivazione 3D).

**6.** Sono necessari occhiali DLP Link 3D o occhiali IR 3D. Con gli occhiali IR 3D, è necessario installare un driver sul PC e collegare un emettitore USB.

**7.** La modalità 3D del menu OSD deve corrispondere al tipo di occhiali (DLP link o IR 3D).

**8.** Alimentazione degli occhiali. Di norma gli occhiali hanno un interruttore d'accensione-spegnimento. Ciascun tipo di occhiali ha le sue istruzioni di configurazione. Seguire le istruzioni di configurazione fornite in dotazione agli occhiali per completare il processo d'installazione.

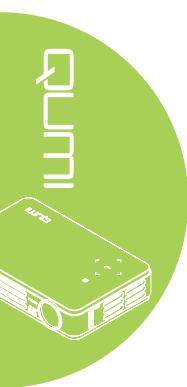

# Impostazione menu OSD

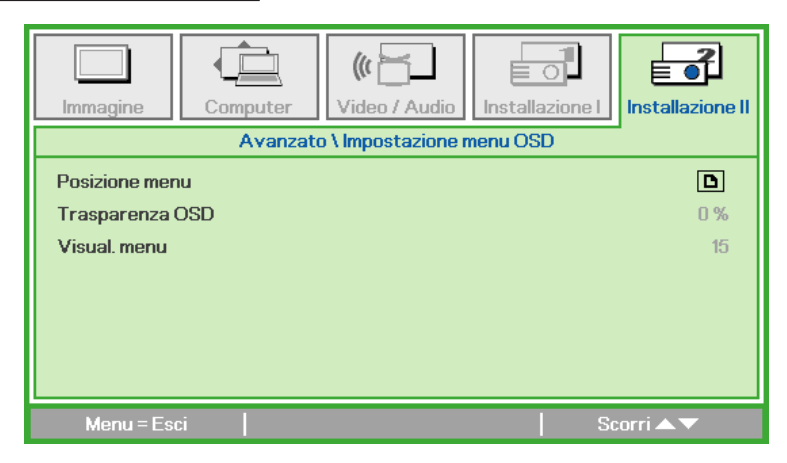

| VOCE            | DESCRIZIONE                                                                    |
|-----------------|--------------------------------------------------------------------------------|
| Posizione menu  | Premere il tasto ◀ o ► per selezionare varie posizioni del menu<br>OSD.        |
| Trasparenza OSD | Premere il tasto ◀ o ► per selezionare il livello di trasparenza del menu OSD. |
| Visual. menu    | Premere il tasto ◀ o ► per selezionare l'intervallo del timeout del menu OSD.  |

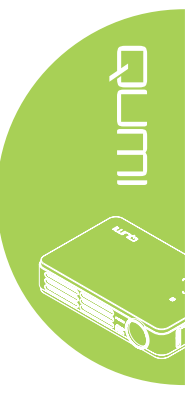

# Test periferiche

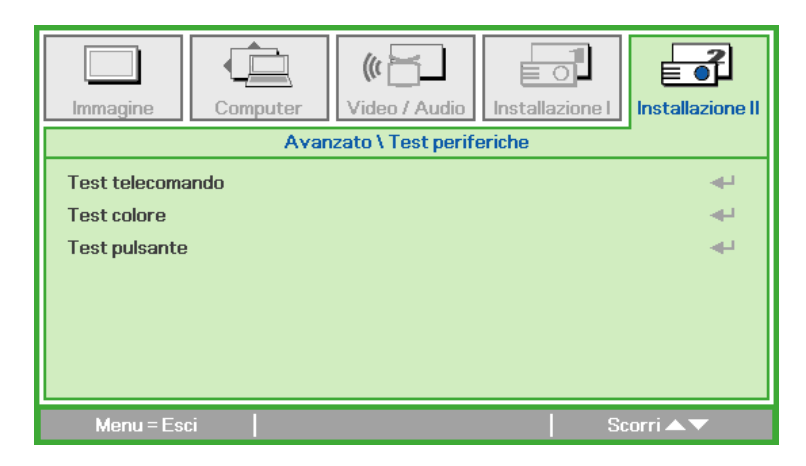

| VOCE            | DESCRIZIONE                                                                                          |
|-----------------|----------------------------------------------------------------------------------------------------|
| Testtelecomando | Premere il tasto <table-cell-rows> per eseguire la diagnostica del telecomando IR.</table-cell-rows> |
| Test colore     | Premere il tasto <table-cell-rows> per selezionare colori diversi sullo schermo.</table-cell-rows>   |
| Test pulsante   | Premere il tasto <table-cell-rows> per eseguire la diagnostica dei tasti.</table-cell-rows>          |

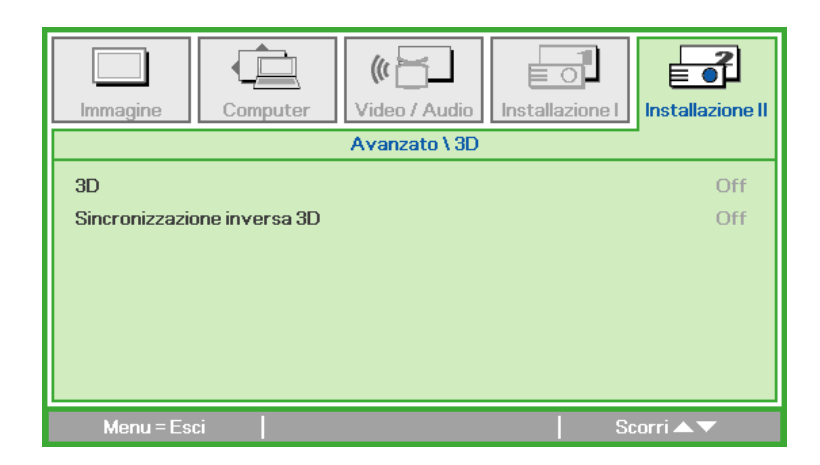

| VOCE             | DESCRIZIONE                                                   |
|------------------|---------------------------------------------------------------|
| 3D               | Premere il tasto ◀ o ► per selezionare Off, DLP-Link o IR.    |
| Sincronizzazione | Premere il tasto ◀ o ► per attivare o disattivare la funzione |
| inversa 3D       | Sincronizzazione inversa 3D.                                  |

# Ripristino fabbrica

Attenersi alle istruzioni che seguono per ripristinare tutte le voci del menu (fatta eccezione per Lingua e Blocco di sicurezza) sui valori predefiniti:

- 1. Premere il tasto ▲ o ▼ per spostarsi verso l'alto o il basso nel menu Installazione II.
- 2. Selezionare il menu secondario Ripristino fabbrica.
- 3. Premere il tasto ←.

| Immagine Computer Video / Audio Installazione I | Installazione II |
|-------------------------------------------------|------------------|
| Origine auto.                                   | Off              |
| Spegnimento Autom. (min)                        | 0                |
| Modalità LED                                    | Normale          |
| Avanzato                                        | <b>↓</b>         |
| Ripristino fabbrica                             | <b>↓</b>         |
| Stato                                           | <b>*</b> 1       |
|                                                 |                  |
| Menu=Esci   Regola elemento ┵   Si              | corri 🔺 🔻        |

<u>3D</u>

# Stato

Attenersi alle istruzioni che seguono per vedere lo stato del proiettore Qumi:

- 1. Premere il tasto ▲ o ▼ per spostarsi verso l'alto o il basso nel menu Installazione II.
- 2. Selezionare il menu secondario Installazione II.
- 3. Premere il tasto 🛹 per accedere al menu secondario **Stato**.

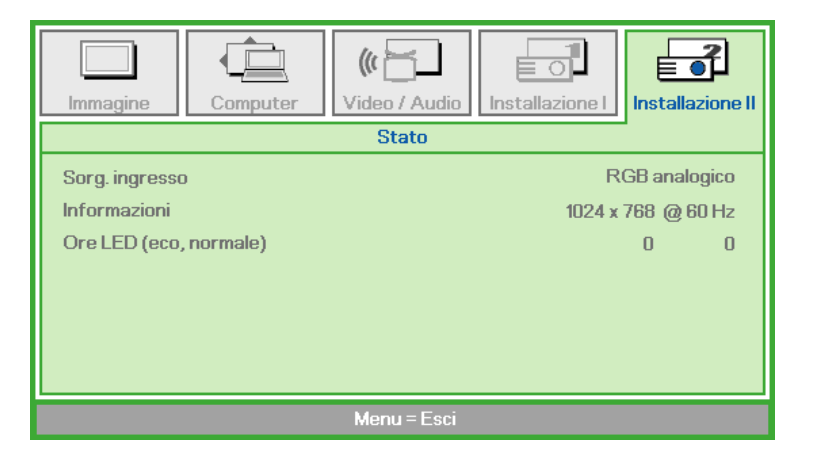

| VOCE                      | DESCRIZIONE                                                                                                  |
|---------------------------|----------------------------------------------------------------------------------------------------|
| Sorg. ingresso            | Visualizza l'origine attivata.                                                                               |
| Informazioni              | Visualizza le informazioni sulla risoluzione/video dell'origine RGB e lo standard colore dell'origine Video. |
| Ore LED<br>(eco, normale) | Informazioni sulle ore d'uso della lampada LED (in ore). I contatori Eco e Normale sono separati.            |

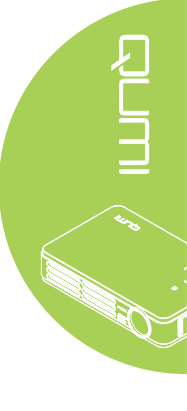

# Capitolo 4 Manutenzione del proiettore Qumi

# Pulizia del proiettore Qumi

La pulizia del proiettore Qumi per eliminare polvere e sporcizia aiuta a garantire il funzionamento senza problemi.

### Avviso:

 Il proiettore Qumi deve essere spento e scollegato dalla presa di corrente prima della pulizia. Diversamente si possono subire lesioni e causare danni al sistema.
 Usare solo un panno umido per eseguire la pulizia. Non permettere all'acqua di penetrare attraverso le aperture di ventilazione del proiettore Qumi.

**3.** Se una piccola quantità d'acqua penetra all'interno del proiettore Qumi durante la pulizia, scollegare il proiettore Qumi dalla presa di corrente e collocarlo in un'area ben ventilata per molte ore prima di usarlo di nuovo.

**4.** Se una grande quantità d'acqua penetra all'interno del proiettore Qumi durante la pulizia, scollegare il proiettore Qumi dalla presa di corrente e portarlo al riparare.

# Pulizia dell'obiettivo

Nella maggior parte dei negozi di ottica si possono acquistare soluzioni liquide per la pulizia delle lenti ottiche. Attenersi alle istruzioni che seguono per pulire l'obiettivo del proiettore Qumi:

- 1. Applicare una piccola quantità di soluzione per lenti ottiche su un panno pulito e morbido. (Non applicare la soluzione direttamente sull'obiettivo.)
- 2. Pulire delicatamente con un movimento circolare.

## Attenzione:

1. Non usare detergenti abrasivi o solventi.

**2.** Per prevenire la decolorazione o lo sbiadimento, non permettere alla soluzione detergente di entrare in contatto con le coperture del proiettore Qumi.

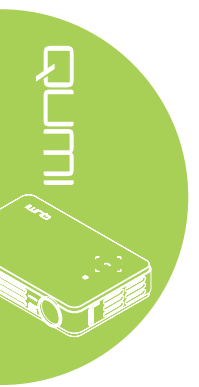

# Risoluzione dei problemi

# Problemi comuni e soluzioni

Queste indicazioni offrono suggerimenti per trattare alcuni problemi che si possono riscontrare mentre si usa il proiettore Qumi. Se il problema rimane irrisolto, rivolgersi al rivenditore per l'assistenza.

I problemi a volte sono davvero semplici, come un cavo non completamente collegato. Controllare quanto segue prima di passare alla soluzione specifica di un problema.

- Usare un altro dispositivo elettrico per confermare che la presa eroghi corrente.
- Assicurarsi che il proiettore Qumi sia acceso.
- · Assicurarsi che tutti i collegamenti siano appropriati.
- Assicurarsi che il dispositivo collegato sia acceso.
- Assicurarsi che il PC collegato non sia in modalità di sospensione.
- Assicurarsi che il notebook collegato sia configurato in modo appropriato per uno schermo esterno.

# Suggerimenti per la risoluzione dei problemi

In ciascuna sezione dedicata a problemi specifici, eseguire le istruzioni nell'ordine dato. Questo può aiutare a risolvere il problema più rapidamente.

Per evitare di sostituire parti non difettose, provare a trovare ed isolare il problema.

Ad esempio: se si sostituiscono le batterie ed il problema persiste, rimettere le batterie originali e passare alle istruzioni successive.

Annotare le operazioni eseguite mentre si cerca di risolvere il problema. Le informazioni possono essere utili quando si chiama l'assistenza tecnica oppure per consegnarle al personale dell'assistenza Qumi.

# Messaggi d'errore dei LED

| CODICE ERRORE DEI<br>MESSAGGI          | TASTO SINISTRO<br>BLU<br>LAMPEGGIANTE | TASTO DESTRO<br>BLU<br>LAMPEGGIANTE |
|----------------------------------------|---------------------------------------|-------------------------------------|
| Errore surriscaldamento (presa d'aria) | 3                                     | SPENTO                              |
| LED surriscaldamento (rosso)           | 3                                     | 1                                   |
| LED surriscaldamento (verde)           | 3                                     | 2                                   |
| LED surriscaldamento (blu)             | 3                                     | 3                                   |
| Errore ventola 1 (raffreddamento)      | 6                                     | 1                                   |
| Errore ventola 2 (sistema)             | 6                                     | 2                                   |
| Ettore termistore LED rosso            | 8                                     | 1                                   |
| Ettore termistore LED verde            | 8                                     | 2                                   |
| Ettore termistore LED blu              | 8                                     | 3                                   |

In caso di errore LED, scollegare il cavo d'alimentazione AC ed attendere un (1) minuto prima di riavviare il proiettore Qumi.

In caso di situazioni che non sono indicate nella tabella precedente, rivolgersi al centro assistenza.

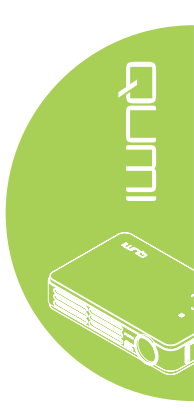

# Problemi d'immagine

### Problema: Sullo schermo non appare alcuna immagine

- 1. Verificare che le impostazioni del PC siano configurate in modo appropriato.
- 2. Spegnere tutte le attrezzature e riaccenderle nell'ordine corretto.

### Problema: L'immagine è sfuocata

- 1. Regolare il Fuoco sul proiettore Qumi.
- 2. Assicurarsi che la distanza tra il proiettore Qumi e lo schermo sia entro la portata specificata.
- 3. Pulire l'obiettivo del proiettore Qumi con un panno per lenti se è sporco.

### Problema: L'immagine è più larga in alto o in basso (effetto trapezoidale)

- 1. Collocare il proiettore Qumi in modo che sia il più perpendicolare possibile allo schermo.
- 2. Regolare le impostazioni Distorsione nel menu OSD per correggere il problema.

### Problema: L'immagine è invertita

Aprire il menu OSD e controllare l'impostazione Projection nel menu Installazione I.

### Problema: L'immagine ha delle strisce

- 1. Aprire il menu OSD ed impostare sui valori predefiniti le impostazioni Frequenza e Monitoraggio nel menu Computer.
- 2. Collegare il proiettore Qumi ad un altro computer ed assicurarsi che il problema non sia causato dalla scheda video del computer.

### Problema: L'immagine è piatta, senza contrasto

Aprire il menu OSD e regolare l'impostazione del Contrasto nel menu Immagine.

### Problema: I colori dell'immagine proiettata non corrispondono a quelli dell'immagine d'origine

Aprire il menu OSD e regolare le impostazioni Temperatura Colore e Gamma nel menu Immagine.

# Problemi del telecomando

### Problema: Il proiettore Qumi non risponde al telecomando

- 1. Puntare il telecomando verso il sensore del proiettore Qumi.
- 2. Assicurarsi che non ci siano ostacoli fra il telecomando ed il sensore.
- 3. Spegnere tutte le luci fluorescenti della stanza.
- 4. Controllare se la polarità della batteria è corretto.
- 5. Sostituire le batterie.
- 6. Spegnere altri dispositivi a infrarossi che si trovano nelle vicinanze.
- 7. Portare a riparare il telecomando.

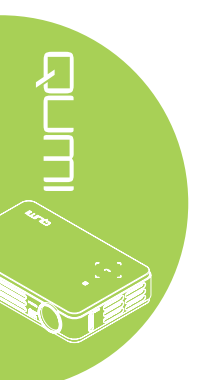

# Problemi audio

### Problema: Assenza suono

- 1. Aumentare il volume dell'origine audio.
- 2. Controllare il collegamento del cavo.
- 3. Testare l'uscita dell'origine audio con delle altre casse.
- 4. Portare a riparare il proiettore Qumi.

### Problema: Il suono è distorto

- 1. Controllare il collegamento del cavo.
- 2. Testare l'uscita dell'origine audio con delle altre casse.
- 3. Portare a riparare il proiettore Qumi.

# FAQ

### 1. Il proiettore Qumi funziona con PC, notebook o netbook?

Sì. Usare il cavo VGA o il cavo HDMI fornito in dotazione. Il proiettore Qumi può essere collegato a PC, notebook o netbook se hanno l'appropriata porta HDMI o VGA. Per riprodurre l'audio, è necessario collegare un cavo stereo con connettore mini 3,5 mm alla porta audio del proiettore Qumi.

### È possibile collegare il proiettore Qumi ad una console giochi, come Microsoft<sup>®</sup> Xbox o Sony<sup>®</sup> PS3?

Sì. Il proiettore Qumi può essere usato per visualizzare i contenuti della console Xbox o PS3, collegando un cavo HDMI alla console giochi ed al proiettore Qumi.

### 3. Il proiettore Qumi può proiettare i contenuti del televisore?

La visione dei contenuti televisivi può essere eseguita solo collegando un decoder TV via cavo, decoder digitale o ricevitore satellitare perché i televisori sono solo in grado di produrre immagini sui loro schermi. Ad esempio: si può collegare un decoder TV via cavo al proiettore Qumi usando un cavo HDMI.

### 4. Come si collega un iPad<sup>®</sup> al proiettore Qumi?

È necessario un cavo convertitore Apple<sup>®</sup> iPad a VGA. Collegare il cavo dell'iPad al convertitore. Collegare il convertitore VGA al proiettore Qumi. L'uscita dell'iPad sarà ridimensionata in modo appropriato per adattarla alla risoluzione originale del proiettore Qumi ed essere visualizzata a schermo intero.

### 5. Quali cavi sono necessari per collegare al proiettore Qumi i dispositivi video?

I dispositivi video possono essere collegati al proiettore Qumi usando un cavo Audio/ Video o HDMI se i dispositivi sono dotati delle porte appropriate. Per riprodurre l'audio, è necessario un cavo audio stereo con connettore mini (connettore 3,5 mm e due connettori RCA). Al proiettore Qumi può anche essere collegato un cavo RCA.

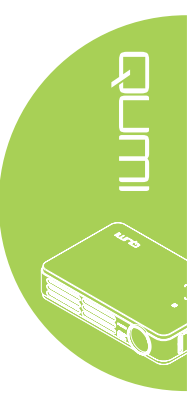

### 6. Quanto dura la lampada LED del proiettore Qumi e può essere sostituita?

Il proiettore Qumi non usa una tipica lampada Qumi. Usa una lampada LED (Light Emitting Diode) per illuminare e proiettare le immagini. I LED hanno una durata maggiore delle lampade convenzionali. Si stima che le lampade LED durino circa 30.000 ore. La durata della lampada LED dipende da fattori come luminosità, uso, condizioni ambientali. La luminosità della lampada LED può diminuire nel tempo. Il modulo LED non è sostituibile.

7. Perché si deve regolare nuovamente la messa a fuoco del Qumi una volta acceso?

Per ottenere una qualità ottimale dell'immagine, può essere necessaria la regolazione della messa a fuoco quando si raggiunge la temperatura operativa.

# Sito Supporto Vivitek

Visitare il sito <u>www.vivitekcorp.com</u> per informazioni, supporto e registrazione del prodotto.

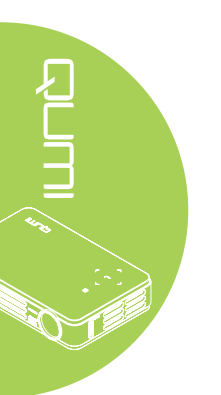

# Specifiche

| Modello                                            | Qumi serie Q2-L                                                                  |  |  |
|----------------------------------------------------|----------------------------------------------------------------------------------|--|--|
| Risoluzione                                        | HD (720p - 1280x800)                                                             |  |  |
| Distanza di proiezione                             | 1.000 mm ~ 3.000 mm (39,37" ~ 118,11")                                           |  |  |
| Dimensioni dello schermo<br>proiettato (diagonale) | 762mm ~ 2.286mm (30" ~ 90")                                                      |  |  |
| Obiettivo del proiettore                           | Fuoco manuale                                                                    |  |  |
| Rapporto proiezione                                | 1,55x                                                                            |  |  |
| Correzione distorsione verticale                   | +/- 40 fasi                                                                      |  |  |
| Metodi di proiezione                               | Frontale, Posteriore, Tavolo, Frontale-Soffitto,<br>Posteriore-Soffitto          |  |  |
| Compatibilità dei dati                             | VGA, SVGA, XGA, SXGA, SXGA+, UXGA, Mac                                           |  |  |
| SDTV/EDTV/ HDTV                                    | 480i, 480p, 720p, 1080i, 1080p                                                   |  |  |
| Compatibilità video                                | HDTV (720p, 1080i/p), NTSC/NTSC 4,43, PAL (B/G/<br>H/I/M/N/60), SECAM            |  |  |
| Certificazioni di sicurezza                        | FCC-B, UL, CCC, CE, C-Tick, KC, CB, SASO, NOM, PCT, RoHS, PSB, ICES-003 (Canada) |  |  |
| Temperatura operativa                              | 5° ~ 35° C                                                                       |  |  |
| Dimensioni (L x H x P)                             | 160,0 mm (6,3") x 102,4 mm (4,03") x 32,3 mm (1,27")                             |  |  |
| Ingresso AC                                        | AC Universale 100 - 240, Tipico a 110 VAC (100-240)<br>+/-10%                    |  |  |
| Consumo energetico                                 | 65W                                                                              |  |  |
|                                                    | VGA (tramite connettore 24 pin) x 1                                              |  |  |
| Torminali d'ingrassa                               | 3,5 mm AV IN x 1                                                                 |  |  |
|                                                    | Mini HDMI™ x 1                                                                   |  |  |
|                                                    | USB tipo A x 1 (Per uso di servizio)                                             |  |  |
| Terminali d'uscita                                 | Connettore cuffie 3,5 mm (controllo volume) x 1                                  |  |  |

# 

# Nota:

Per domande relative alle specifiche del prodotto rivolgersi al distributore locale.

Rapporto tra distanza di proiezione e dimensioni di proiezione

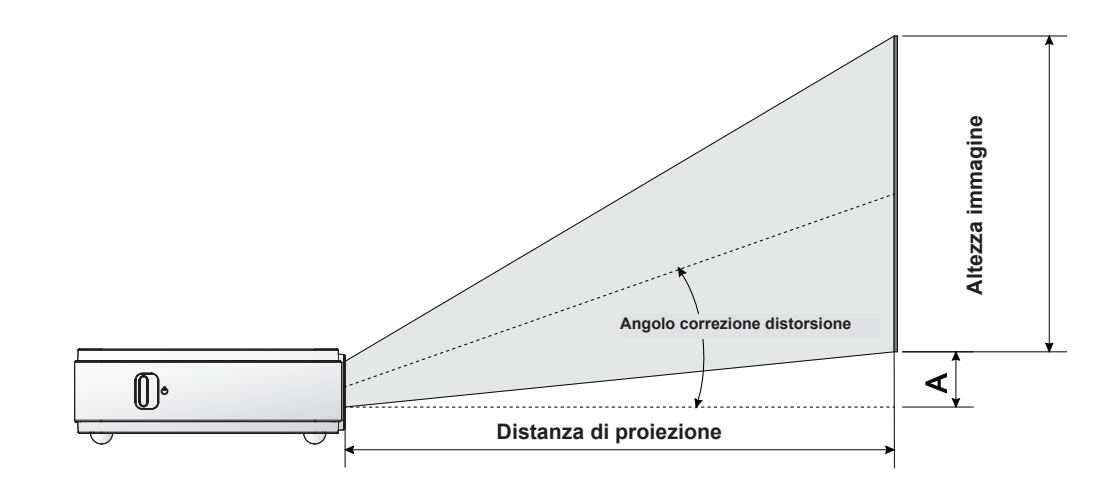

# 

# Tabella della distanza e dimensioni di proiezione

| DIAGONALE<br>IMMAGINE<br>(MM/POLLICI) | LARGHEZZA<br>IMMAGINE<br>(MM/POLLICI) | ALTEZZA<br>IMMAGINE<br>(MM/POLLICI) | DISTANZA DI<br>PROIEZIONE<br>(MM/POLLICI) | SCOSTAMENTO-A<br>(MM/POLLICI) |
|---------------------------------------|---------------------------------------|-------------------------------------|-------------------------------------------|-------------------------------|
| 762/30                                | 646/25,43                             | 404/15,91                           | 1000/39,37                                | 10/0,40                       |
| 1016/40                               | 862/33,94                             | 538/21,18                           | 1340/52,76                                | 13/0,51                       |
| 1143/45                               | 969/38,15                             | 606/23,86                           | 1500/59,06                                | 15/0,59                       |
| 1270/50                               | 1077/42,40                            | 673/26,50                           | 1670/65,75                                | 17/0,66                       |
| 1524/60                               | 1292/50,87                            | 808/31,81                           | 2000/78,74                                | 20/0,79                       |
| 1778/70                               | 1508/59,37                            | 942/37,09                           | 2340/92,13                                | 24/0,92                       |
| 2032/80                               | 1723/67,83                            | 1077/42,40                          | 2670/105,12                               | 27/1,06                       |
| 2286/90                               | 1939/76,34                            | 1212/47,72                          | 3000/118,11                               | 30/1,18                       |

| SEGNALE         RISOLUZIONE         ORIZZONTALE<br>(KHZ)         VERTICALE<br>(HZ)         COMPOSITO /<br>S-VIDEO         COMPONENTE<br>RGB         DVI/HDML           NTSC         —         15,734         60,0         O         —         —         —           PAL/SECAM         —         15,625         50,0         O         —         —         —           720 x 400         37,9         85,0         —         —         O         O           800 x 600         31,5         60,0         —         —         O         O           800 x 600         37,9         72,0         —         —         O         O           800 x 600         37,5         75,0         —         —         O         O           800 x 600         35,2         56,0         —         —         O         O           800 x 600         37,9         60,0         —         —         O         O           800 x 600         37,9         60,0         —         —         O         O           800 x 600         48,1         72,0         —         —         O         O           800 x 600         53,7         85,0         —         —                                                                       |                        |             | SINCRONIA   | SINCRONIA | VIDEO       |            |          |          |
|----------------------------------------------------------------------------------------------------|------------------------|-------------|-------------|-----------|-------------|------------|----------|----------|
| NTSC          15,734         60,0         O              PAL/SECAM          15,625         50,0         O              PAL/SECAM          15,625         50,0         O              720 x 400         37,9         85,0           O         O           800 x 600         31,5         60,0           O         O           800 x 600         37,9         72,0           O         O           800 x 600         37,5         75,0           O         O           800 x 600         35,2         56,0           O         O           800 x 600         35,2         56,0           O         O           800 x 600         37,9         60,0           O         O           800 x 600         48,1         72,0           O         O           800 x 600         53,7         85,0                                                                                                    | SEGNALE                | RISOLUZIONE | ORIZZONTALE | VERTICALE | COMPOSITO / | COMPONENTE | RGB      | DVI/HDMI |
| NISC         —         15,734         60,0         O         —         —         —         —         —         —         —         —         —         —         —         —         —         —         —         —         —         —         —         —         —         —         —         —         —         —         —         —         —         —         —         —         —         —         —         —         —         —         —         —         —         —         —         —         —         —         —         —         …         …         …         …         …         …         …         …         …         …         …         …         …         …         …         …         …         …         …         …         …         …         …         …         …         …         …         …         …         …         …         …         …         …         …         …         …         …         …         …         …         …         …         …         …         …         …         …         …         …         …         …         … <t< th=""><th>NITOO</th><th></th><th>(KHZ)</th><th>(HZ)</th><th>S-VIDEO</th><th></th><th></th><th></th></t<> | NITOO                  |             | (KHZ)       | (HZ)      | S-VIDEO     |            |          |          |
| PAL/SECAM          15,625         50,0         O                O         O           800 x 600         31,5         60,0           O         O         O         O           800 x 600         31,5         60,0           O         O         O           800 x 600         37,9         72,0           O         O         O           800 x 600         37,5         75,0           O         O           800 x 600         35,2         56,0           O         O           800 x 600         37,9         60,0           O         O           800 x 600         37,9         60,0           O         O           800 x 600         48,1         72,0           O         O           800 x 600         53,7         85,0           O         O           1024 x 768         48,4         60,0           O                                                                                                    | NISC                   |             | 15,734      | 60,0      | 0           | —          | <u> </u> | —        |
| VESA         720 x 400         37,9         85,0           O         O           800 x 600         31,5         60,0           O         O           800 x 600         37,9         72,0           O         O           800 x 600         37,5         75,0           O         O           800 x 600         37,5         75,0           O         O           800 x 600         35,2         56,0           O         O           800 x 600         37,9         60,0           O         O           800 x 600         37,9         60,0           O         O           800 x 600         48,1         72,0           O         O           800 x 600         46,9         75,0           O         O           1024 x 768         48,4         60,0           O         O           1024 x 768         66,5         70,0           O         O                                                                                                    | PAL/SECAM              | —           | 15,625      | 50,0      | 0           |            |          | _        |
| 800 x 600         31,5         60,0         —         —         O         O           800 x 600         37,9         72,0         —         —         O         O           800 x 600         37,5         75,0         —         —         O         O           640 x 480         43,3         85,0         —         —         O         O           640 x 480         43,3         85,0         —         —         O         O           800 x 600         35,2         56,0         —         —         O         O           800 x 600         37,9         60,0         —         —         O         O           800 x 600         48,1         72,0         —         —         O         O           800 x 600         48,1         72,0         —         —         O         O           800 x 600         46,9         75,0         —         —         O         O           800 x 600         53,7         85,0         —         —         O         O           1024 x 768         66,5         70,0         —         —         O         O           1024 x 768         68                                                                                                    |                        | 720 x 400   | 37,9        | 85,0      | —           |            | 0        | 0        |
| 800 x 600         37,9         72,0           O         O           800 x 600         37,5         75,0           O         O           640 x 480         43,3         85,0           O         O           800 x 600         35,2         56,0           O         O           800 x 600         35,2         56,0           O         O           800 x 600         37,9         60,0           O         O           800 x 600         48,1         72,0           O         O           800 x 600         48,1         72,0           O         O           800 x 600         53,7         85,0           O         O           1024 x 768         48,4         60,0           O         O           1024 x 768         60,0         75,0           O         O           1024 x 768         68,7         85,0           O         O           1280                                                                                                    |                        | 800 x 600   | 31,5        | 60,0      | —           |            | 0        | 0        |
| 800 x 600         37,5         75,0           O         O           640 x 480         43,3         85,0           O         O           800 x 600         35,2         56,0           O         O           800 x 600         35,2         56,0           O         O           800 x 600         37,9         60,0           O         O           800 x 600         48,1         72,0           O         O           800 x 600         46,9         75,0           O         O           800 x 600         53,7         85,0           O         O           1024 x 768         48,4         60,0           O         O           1024 x 768         66,5         70,0           O         O           1024 x 768         68,7         85,0           O         O           1024 x 768         68,7         85,0           O         O           128                                                                                                    |                        | 800 x 600   | 37,9        | 72,0      | —           | —          | 0        | 0        |
| 640 x 480         43,3         85,0           O         O           800 x 600         35,2         56,0           O         O           800 x 600         37,9         60,0           O         O           800 x 600         37,9         60,0           O         O           800 x 600         48,1         72,0           O         O           800 x 600         46,9         75,0           O         O           800 x 600         53,7         85,0           O         O           800 x 600         53,7         85,0           O         O           1024 x 768         48,4         60,0           O         O           1024 x 768         60,0         75,0           O         O           1024 x 768         68,7         85,0           O         O           1280 x 800         49,7         59,8           O         O           128                                                                                                    |                        | 800 x 600   | 37,5        | 75,0      |             |            | 0        | 0        |
| 800 x 600         35,2         56,0           O         O           800 x 600         37,9         60,0           O         O           800 x 600         48,1         72,0           O         O           800 x 600         48,1         72,0           O         O           800 x 600         46,9         75,0           O         O           800 x 600         53,7         85,0           O         O           800 x 600         53,7         85,0           O         O           1024 x 768         48,4         60,0           O         O           1024 x 768         66,5         70,0           O         O           1024 x 768         68,7         85,0           O         O           1024 x 768         68,7         85,0           O         O           1280 x 800         49,7         59,8           O         O           12                                                                                                    |                        | 640 x 480   | 43,3        | 85,0      |             |            | 0        | 0        |
| 800 x 600         37,9         60,0           O         O           800 x 600         48,1         72,0           O         O           800 x 600         46,9         75,0           O         O           800 x 600         53,7         85,0           O         O           800 x 600         53,7         85,0           O         O           1024 x 768         48,4         60,0           O         O           1024 x 768         56,5         70,0           O         O           1024 x 768         60,0         75,0           O         O           1024 x 768         68,7         85,0           O         O           1024 x 768         68,7         85,0           O         O           1280 x 800         49,7         59,8           O         O           1280 x 800         62.8         74.9           O         O                                                                                                    |                        | 800 x 600   | 35,2        | 56,0      | —           |            | 0        | 0        |
| 800 x 600         48,1         72,0         —         —         O         O           800 x 600         46,9         75,0         —         —         O         O           800 x 600         53,7         85,0         —         —         O         O           800 x 600         53,7         85,0         —         —         O         O           1024 x 768         48,4         60,0         —         —         O         O           1024 x 768         56,5         70,0         —         —         O         O           1024 x 768         60,0         75,0         —         —         O         O           1024 x 768         68,7         85,0         —         —         O         O           1024 x 768         68,7         85,0         —         —         O         O           1280 x 800         49,7         59,8         —         —         O         O           1280 x 800         62.8         74.9         —         —         O         O                                                                                                    |                        | 800 x 600   | 37,9        | 60,0      |             |            | 0        | 0        |
| 800 x 600         46,9         75,0         —         —         O         O           800 x 600         53,7         85,0         —         —         O         O           1024 x 768         48,4         60,0         —         —         O         O           1024 x 768         56,5         70,0         —         —         O         O           1024 x 768         60,0         75,0         —         —         O         O           1024 x 768         60,0         75,0         —         —         O         O           1024 x 768         68,7         85,0         —         —         O         O           1024 x 768         68,7         85,0         —         —         O         O           1280 x 800         49,7         59,8         —         —         O         O                                                                                                    |                        | 800 x 600   | 48,1        | 72,0      |             | —          | 0        | 0        |
| 800 x 600         53,7         85,0         —         —         O         O           1024 x 768         48,4         60,0         —         —         O         O           1024 x 768         56,5         70,0         —         —         O         O           1024 x 768         66,0         75,0         —         —         O         O           1024 x 768         68,7         85,0         —         —         O         O           1024 x 768         68,7         85,0         —         —         O         O           1024 x 768         68,7         85,0         —         —         O         O           1280 x 800         49,7         59,8         —         —         O         O           1280 x 800         62.8         74.9         —         —         O         O                                                                                                    |                        | 800 x 600   | 46,9        | 75,0      | —           | —          | 0        | 0        |
| VESA         1024 x 768         48,4         60,0         —         —         O         O           1024 x 768         56,5         70,0         —         —         O         O           1024 x 768         56,5         70,0         —         —         O         O           1024 x 768         60,0         75,0         —         —         O         O           1024 x 768         68,7         85,0         —         —         O         O           1024 x 768         68,7         85,0         —         —         O         O           1280 x 800         49,7         59,8         —         —         O         O           1280 x 800         62.8         74.9         —         —         O         O                                                                                                    |                        | 800 x 600   | 53,7        | 85,0      | —           | —          | 0        | 0        |
| VESA         1024 x 768         56,5         70,0         —         —         O         O           1024 x 768         60,0         75,0         —         —         O         O           1024 x 768         60,0         75,0         —         —         O         O           1024 x 768         68,7         85,0         —         —         O         O           1280 x 800         49,7         59,8         —         —         O         O           1280 x 800         62.8         74.9         —         —         O         O                                                                                                    |                        | 1024 x 768  | 48,4        | 60,0      | —           | —          | 0        | 0        |
| VESA         1024 x 768         60,0         75,0         —         —         O         O           1024 x 768         68,7         85,0         —         —         O         O           1024 x 768         68,7         85,0         —         —         O         O           1280 x 800         49,7         59,8         —         —         O         O           1280 x 800         62.8         74.9         —         —         O         O                                                                                                    |                        | 1024 x 768  | 56,5        | 70,0      | —           | —          | 0        | 0        |
| 1024 x 768       68,7       85,0       —       —       O       O         1280 x 800       49,7       59,8       —       —       O       O         1280 x 800       62,8       74,9       —       —       O       O                                                                                                    | VESA                   | 1024 x 768  | 60,0        | 75,0      | —           | —          | 0        | 0        |
| 1280 x 800 49,7 59,8 — — O O<br>1280 x 800 62 8 74 9 — — O O                                                                                                    |                        | 1024 x 768  | 68,7        | 85,0      |             |            | 0        | 0        |
| 1280 x 800 62 8 74 9                                                                                                    |                        | 1280 x 800  | 49,7        | 59,8      |             | _          | 0        | 0        |
|                                                                                                    |                        | 1280 x 800  | 62,8        | 74,9      | <u> </u>    | _          | 0        | 0        |
| 1280 x 800 71,6 84,8 — — O O                                                                                                    |                        | 1280 x 800  | 71,6        | 84,8      | —           | _          | 0        | 0        |
| 1280 x 1024 63,98 60,0 — — O O                                                                                                    |                        | 1280 x 1024 | 63,98       | 60,0      |             | _          | 0        | 0        |
| 1280 x 1024 79,98 75,0 — — O O                                                                                                    |                        | 1280 x 1024 | 79,98       | 75,0      |             | _          | 0        | 0        |
| 1280 x 960 60,0 60,0 — — O O                                                                                                    |                        | 1280 x 960  | 60,0        | 60,0      |             | _          | 0        | 0        |
| 1280 x 960 85,9 85,0 — — O O                                                                                                    |                        | 1280 x 960  | 85,9        | 85,0      |             | _          | 0        | 0        |
| 1400 x 1050 65,3 60,0 — — O O                                                                                                    |                        | 1400 x 1050 | 65,3        | 60,0      |             |            | 0        | 0        |
| 1440 x 900 70,6 75,0 — — O O                                                                                                    |                        | 1440 x 900  | 70,6        | 75,0      |             |            | 0        | 0        |
| 1440 x 900 55,6 60,0 — — O O                                                                                                    |                        | 1440 x 900  | 55,6        | 60,0      |             |            | 0        | 0        |
| 640 x 480 35,0 66,68 — — O O                                                                                                    | Apple <sup>®</sup> Mac | 640 x 480   | 35,0        | 66,68     |             |            | 0        | 0        |
| 832 x 624 49.725 74.55 — — O O                                                                                                    |                        | 832 x 624   | 49,725      | 74,55     |             |            | 0        | 0        |
| Apple <sup>®</sup> Mac OO                                                                                                    |                        | 1024 x 768  | 60,24       | 75.0      |             |            | 0        | 0        |
| 1152 x 870 68.68 75.06 — — O O                                                                                                    |                        | 1152 x 870  | 68,68       | 75,06     |             | _          | 0        | 0        |
| 480i 15.734 60.0 — O — O                                                                                                    | SDTV                   | 480i        | 15.734      | 60.0      |             | 0          |          | 0        |
| SDTV 576i 15.625 50.0 — O — O                                                                                                    |                        | 576i        | 15.625      | 50.0      |             | 0          |          | 0        |
| 480p 31.469 60.0 — O — O                                                                                                    | EDTV                   | 480p        | 31,469      | 60.0      |             | 0          |          | 0        |
| EDTV 576p 31.25 50.0 — 0 — 0                                                                                                    |                        | 576p        | 31.25       | 50.0      |             | 0          | _        | 0        |
| 720p 37.5 50.0 — 0 — 0                                                                                                    | HDTV                   | 720p        | 37.5        | 50.0      |             | 0          |          | 0        |
| 720p 45.0 60.0 — 0 — 0                                                                                                    |                        | 720p        | 45.0        | 60.0      |             | 0          |          | 0        |
|                                                                                                    |                        | 1080i       | 33.8        | 60.0      |             | 0          |          | 0        |
| HDTV 1080i 28.1 50.0 — 0 — 0                                                                                                    |                        | 1080i       | 28.1        | 50.0      |             | 0          |          | 0        |
|                                                                                                    |                        | 1080n       | 67.5        | 60.0      |             | 0          |          | 0        |
| 1080p 56.3 50.0 — 0 — 0                                                                                                    |                        | 1080p       | 56.3        | 50.0      |             | 0          |          | 0        |

# Tabella delle modalità di temporizzazione

O: Frequenza supportata

-: Frequenza non supportata

\*: Livello visualizzabile

# Dimensioni proiettore Qumi

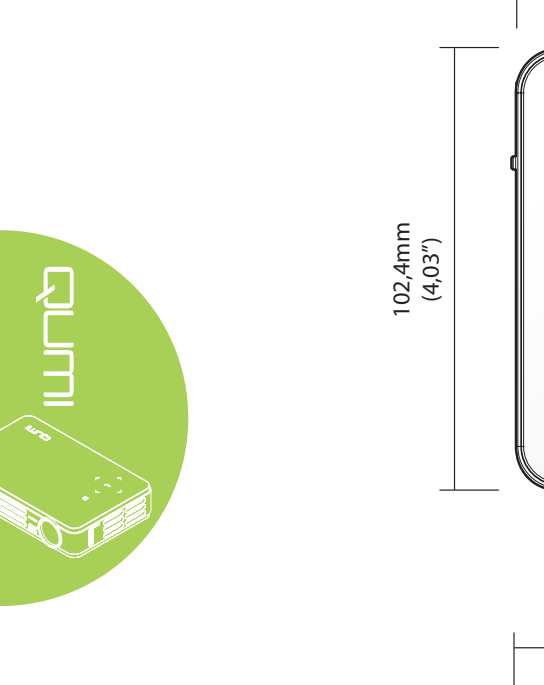

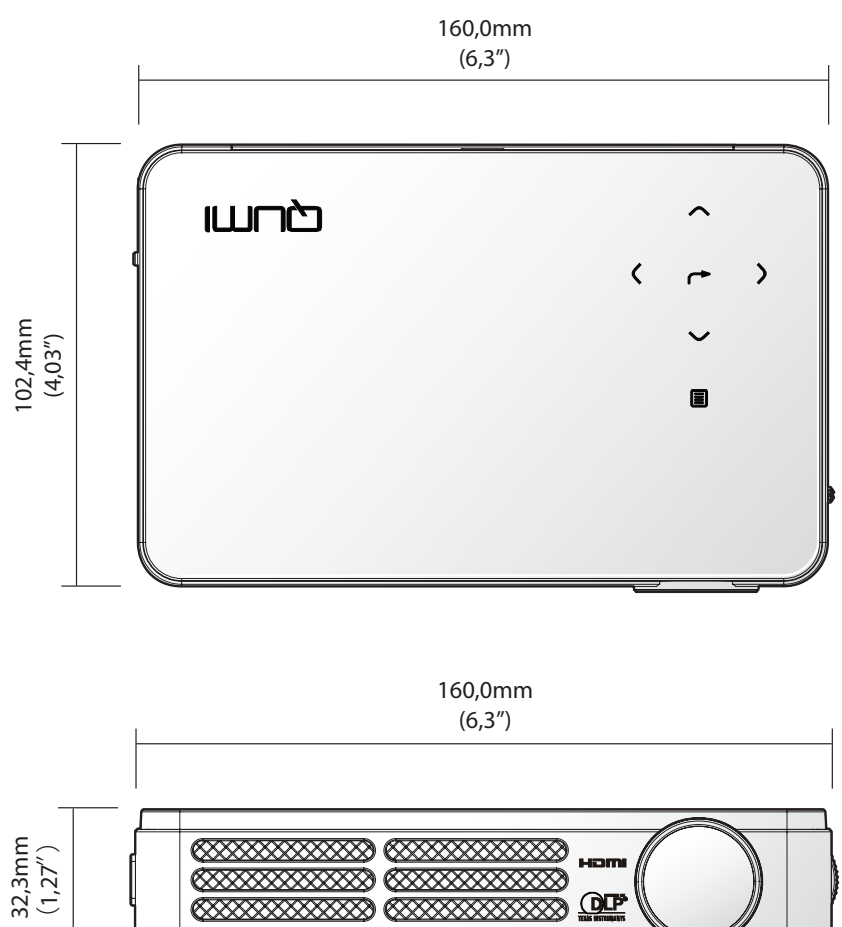

# Conformità alle disposizioni di legge

# Avviso FCC

Questa attrezzatura è stata controllata ed è stata trovata conforme ai limiti di un apparecchio digitale di Classe B, in conformità alla parte 15 delle Normative FCC. Questi limiti sono designati a fornire una protezione ragionevole da interferenze dannose quando l'attrezzatura è usata in un ambiente commerciale.

Questa attrezzatura genera, utilizza e può emanare energia di frequenza radio e, se non è installata ed utilizzata in accordo alle istruzioni date, può causare interferenze dannose alle comunicazioni radio. Il funzionamento di questa attrezzatura in un'area residenziale può provocare interferenze dannose; in questo caso sarà richiesto all'utente di correggere l'interferenza a sue spese.

Cambiamenti o modifiche non espressamente approvate dalla parte responsabile alla conformità, possono annullare l'autorità all'uso da parte dell'utente di questa attrezzatura.

# Canada

Questo apparato digitale di Classe B è conforme alla Normativa canadese ICES-003.

# Certificazioni di sicurezza

FCC-B, UL, CCC, CE, C-Tick, KC, CB, SASO, NOM, PCT, RoHS, PSB, ICES-003 (Canada)

# Smaltimento e Riciclaggio

Questo prodotto può contenere altri materiali elettronici che possono essere pericolosi se non sono smaltiti in modo appropriato. Riciclare o smaltire il prodotto in conformità alle leggi locali, regionali o statali. Per altre informazioni, mettersi in contatto con Electronic Industries Alliance all'indirizzo www.eiae.org.

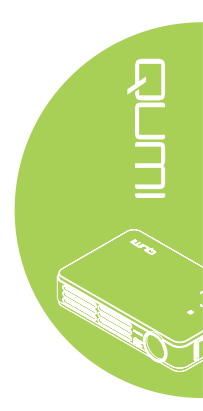